## ACT – AURIX<sup>™</sup> Configuration Tool ATV MC July 2015

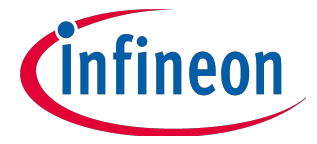

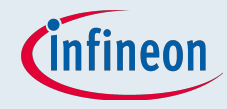

## ACT – Intention

- The ACT was developed to:
  - □ Simplify pin mapping
    - Provides an overview over used/configured pins
    - Shows possible module connections and signal paths to the single pins/balls
    - Support PCB-design
  - Provide an interface to easily configure the iLLD
  - □ Have a single core OS

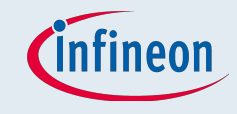

## AURIX<sup>™</sup> Configuration Tool – ACT

ACT will be provided as a plugin for Tasking VX Toolset for Tricore from Altium

## Free of charge!

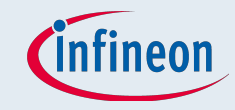

## Pin-Mapper

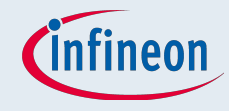

## New Pin-Mapper project

| TASKING Pin Mapper                                                                                            |                                 |                                                                           |                    |     |             |
|----------------------------------------------------------------------------------------------------|---------------------------------|---------------------------------------------------------------------------|--------------------|-----|-------------|
| File Edit Navigate Search Project<br>New<br>Open File                                                         | ct Debug Windo<br>Alt+Shift+N ▶ | v Help<br><sup>™</sup> TASKING Pin Mapper Project<br><sup>™</sup> Project | L                  |     | TASKING Pin |
| Close<br>Close All                                                                                            | Ctrl+W<br>Ctrl+Shift+W          | TASKING Pin Mapper Document                                               | tive editor.       |     |             |
| Save<br>Save As<br>Save All                                                                                   | Ctrl+S<br>Ctrl+Shift+S          | T Other Ctrl+N                                                            | l                  |     |             |
| Revert<br>Move<br>Rename<br>Refresh<br>Convert Line Delimiters To                                             | F5                              | ve                                                                        |                    |     |             |
| 🖹 Print                                                                                                    | C41+P                           |                                                                           |                    |     |             |
| Switch Workspace<br>Restart                                                                                   | •                               |                                                                           |                    |     |             |
| i≥g Import<br>i≥g Export                                                                                      |                                 |                                                                           |                    |     |             |
| Properties                                                                                                    | Alt+Enter                       | ve                                                                        |                    |     |             |
| 1 mcs_sieve.src [gtm_mcs03_siev<br>2 TC29x.pincfg [TC29x]<br>3 TC275.pincfg [TC275]<br>4 TC267.pincfg [TC267] | e]                              |                                                                           |                    |     |             |
| Exit                                                                                                    |                                 | $\nabla$                                                                  |                    |     |             |
|                                                                                                    |                                 |                                                                           |                    |     |             |
| ] ∎≎                                                                                                    |                                 | Wri                                                                       | table Smart Insert | 1:1 |             |

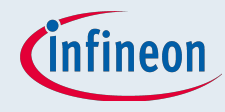

## Select TASKING Pin Mapper Project

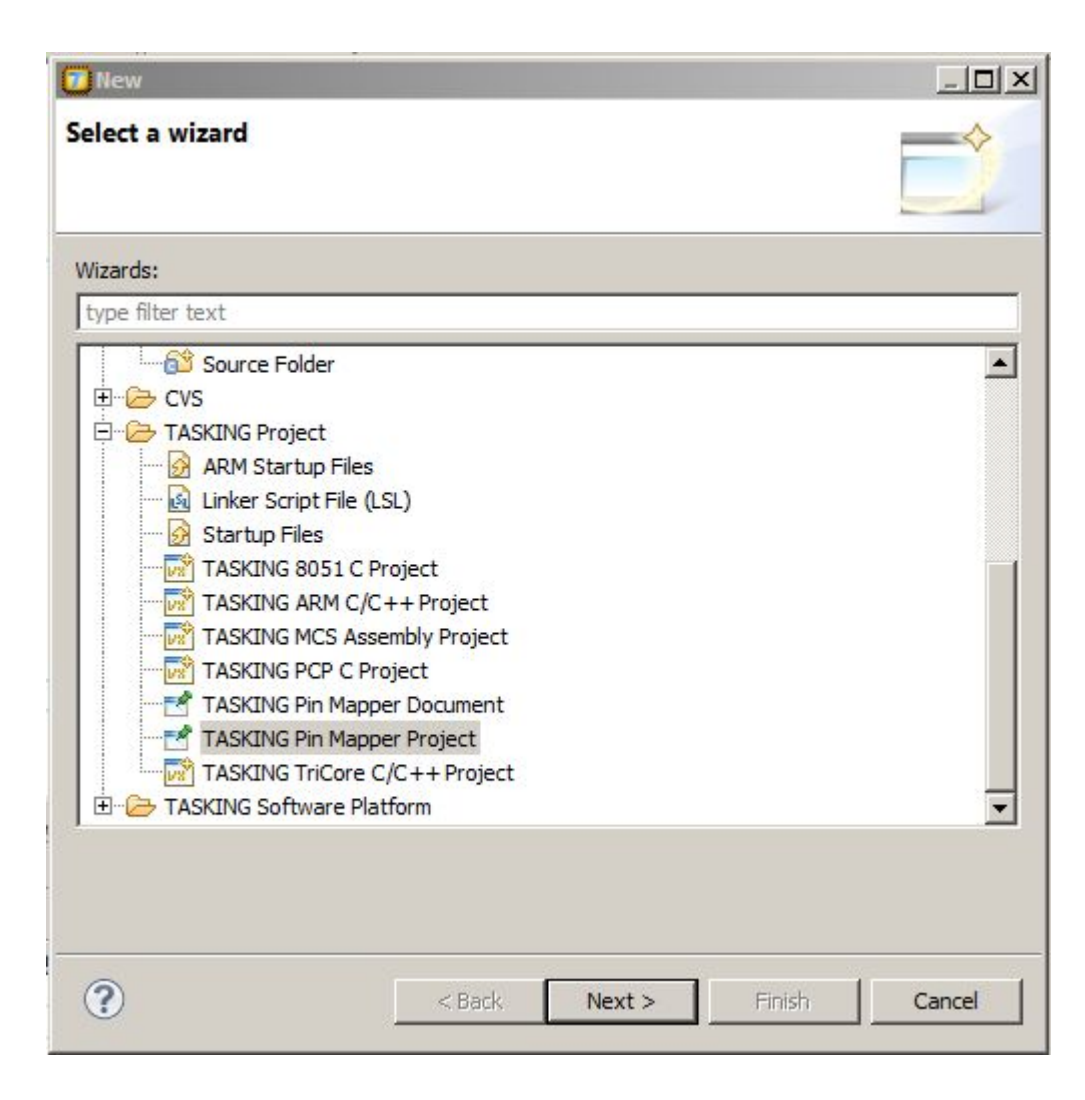

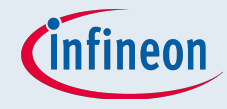

## Give the project a name

| 7 New TASKING Pin Mapper Pro     | ject        |         |     |      | <u>_ 🗆 ×</u> |
|----------------------------------|-------------|---------|-----|------|--------------|
| Pin Mapper Project               |             |         |     |      |              |
| Project name must be specified   |             |         |     |      |              |
|                                  |             |         |     |      |              |
| Project name:                    |             |         |     |      |              |
| Use default location             |             |         |     |      |              |
| Location: C:\eclipse_workspaces\ | Tasking_VX- | toolset |     |      | Browse       |
|                                  |             |         |     |      |              |
|                                  |             |         |     |      |              |
|                                  |             |         |     |      |              |
|                                  |             |         |     |      |              |
|                                  |             |         |     |      |              |
|                                  |             |         |     |      |              |
|                                  |             |         |     |      |              |
|                                  |             |         |     |      |              |
|                                  |             |         |     |      |              |
|                                  |             |         |     |      |              |
|                                  |             |         |     |      |              |
|                                  |             | 1       |     |      | 1            |
|                                  | < Back      | Next >  | Fir | nish | Cancel       |

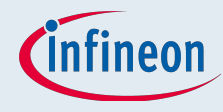

## Select the derivate and the package

| 77 New TASKING Pin Mapper                                                                                                    | Project         |            |        |        |
|----------------------------------------------------------------------------------------------------|-----------------|------------|--------|--------|
| Device and Package<br>Select device and package for t                                                                                                    | he new pin mapp | er project |        | 1      |
| <ul> <li>□ Infineon</li> <li>□ AURIX Family</li> <li>□ TC26x8</li> <li>□ BGA292</li> <li>□ QFP144</li> <li>□ QFP176</li> <li>□ TC27xC</li> <li>□ BGA292</li> <li>□ QFP176</li> <li>□ TC29x8</li> <li>□ BGA292</li> <li>○ TC29x8</li> <li>□ BGA416</li> <li>□ BGA516</li> </ul> |                 |            |        |        |
| ?                                                                                                    | < Back          | Next >     | Finish | Cancel |

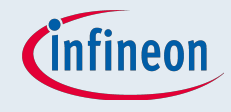

### Open the pin-mapper

- Select the project in the project explorer on the left side
- Right click on the project

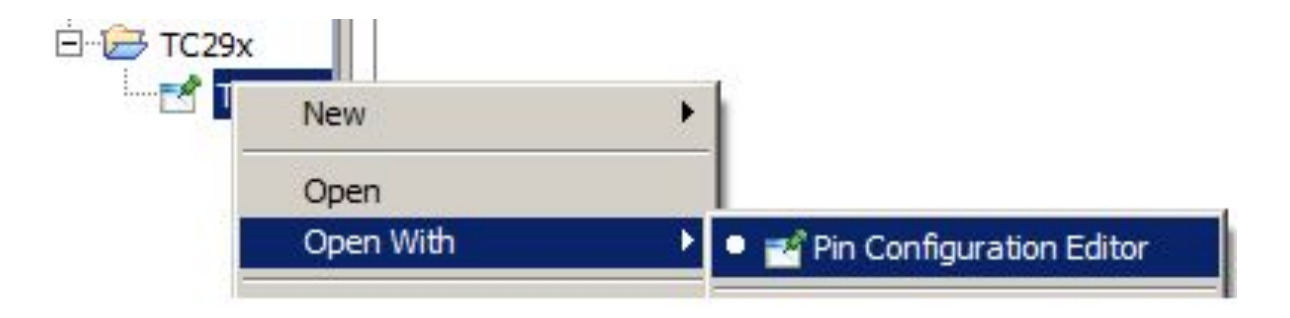

### **Overview**

Search Project Debug Pin Mapper Window Help

Ports

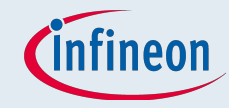

#### Configuraiton

#### Package and Overview

| C29x.pincfg 🛛          |                                                                                                    |                   |                       | Package 🖾            |                         |                     |                     |                             |                                     |                    |                 |                |                    | 📲 🕶 Ab                  |
|------------------------|----------------------------------------------------------------------------------------------------|-------------------|-----------------------|----------------------|-------------------------|---------------------|---------------------|-----------------------------|-------------------------------------|--------------------|-----------------|----------------|--------------------|-------------------------|
| selection              | Pin configuration                                                                                                    |                   |                       | 11121314             | 5 6 7                   | 8 9 10 1            | 1 12 13             | 14 15                       | 16 13                               | 7 18 19            | 20 21           | 22 23          | 24 25 26           | 27 28 29 30             |
| e filter text          |                                                                                                    |                   | Use tan: type new tag | A NO VECT NO. NO     | P10 15P10 13P10 11      | C N.C. N.C. P13     | 15P13 13P13 1       | 1 P13 9 P13                 | 7 P13 5 N                           | P14 15P14 1        | 3P14 11 N.C.    | P15 15P15 1    | P15 11 N.C. N.C.   | NC. NC. VDDP3 VSS       |
|                        |                                                                                                    |                   |                       |                      |                         |                     |                     |                             |                                     |                    |                 |                | -                  |                         |
| Ports                  | Module name:                                                                                                    | ETH0              |                       | B N.C. VSS VEXT NO   | _ P10_14 N.C. P10_10 P1 | 0_9 N.C. N.C. P13   | _14P13_12P13_1      | 0 N.C. P13_                 | 6 P13_4                             | P14_14P14_1        | Z N.C. N.C.     | P15_14P15_1    | 2P15_10 N.C. N.C.  | N.C. VDDP3 VSS VSS      |
| E - Analog             | Description:                                                                                                    | Ethernet module 0 |                       | C N.C. N.C.          |                         |                     |                     |                             |                                     |                    |                 |                |                    |                         |
| H-P01                  | Input                                                                                                    |                   |                       | D N.C. N.C.          |                         |                     |                     |                             |                                     |                    |                 |                |                    | NC NC.                  |
| ±-P02                  | MDI:                                                                                                    | None              |                       | E NC NC              |                         |                     |                     |                             |                                     |                    |                 |                |                    | NC: NC                  |
| ₽ 10                   |                                                                                                    |                   |                       |                      |                         |                     |                     |                             |                                     |                    |                 |                |                    |                         |
| +-P11<br>              | 1N2:                                                                                                    | None              | 52                    | F PUZ_13PUZ_12       | N.C. VEXT PI            | 0_7 P10_6 P10_2 P10 | L_1 P10_0 P11_1     | 1 11 9 11                   | 2 013 2.50                          | 1 PI43 PI43        | 0 P14_1 P15_0   | P15_4 P15_1    | VD0P3 V35          |                         |
| ±-P13                  | CRS:                                                                                                    | None              | $\Rightarrow$         | G P02_15P02_14       | P02_0 VSS V             | DKT P10_8 P10_5 P10 | L4 P10_1 P11_1      | 2P11_10 P11_                | 3 P13_2 P13                         | LO P14_6 P14_      | P14_4 P14_0     | P15_3 VDDP3    | VSS P15_0          | N.C. N.C.               |
| ±-P14                  | COL:                                                                                                    | None              | 0                     | H N.C. N.C.          | P02_2 P02_1             |                     |                     |                             |                                     |                    |                 |                | P15_2 P20_14       | VSS VSS                 |
| ₽15                    |                                                                                                    |                   |                       | 3 N.C. P01_0         | P02_4 P02_3             | VSS VFLEX P11       | 15P11_14 P11_       | 5 P11_6 P11_                | 4 P14_10 P14                        | 0 P14,7 P15        | P15_7 VDDFL     | VSS            | P20_12P20_13       | VEBU VEBU               |
| ±-P20<br>= P21         | 1N5:                                                                                                    | None              | 52                    |                      |                         |                     | 12 011 0 011 7      |                             | 0 012 1 012                         | 0.014.2.015        | 3               |                | 000 40000 44       | P24 14724 41            |
| ₽ P22                  | RXER:                                                                                                    | None              | $\Rightarrow$         | K MULI MULZ          | P02,6 P02,5             | P02_9 V55 P11       | 13 111 8 111        | (P11_1 P11_                 | 0 121 12                            | C0 P14_2 P15_      | S VDDPL VSS     | P20_9          | P20_10P20_11       | P24_14P24_15            |
| ₽23                    | RXD0:                                                                                                    | None              |                       | L P01_8 P01_9        | P02_8 P02_7             | P02_11P02_10        |                     | -                           |                                     |                    | ESRO            | P20_6          | P20_7 P20_8        | P24_12P24_13            |
| ₽24                    | and the second second se |                   |                       | M P01_11 P01_10      | P00_0 P00_1             | P01_4 P01_3         | VDDV                | D V <u>SS</u> _ V <u>SS</u> | VS5_ VS                             | S_ VDD             | ESR1            | PORST          | P20_1 P20_3        | P24_10 P24_11           |
| ± P25                  | RXD1:                                                                                                    | None              | 52                    | N P01_13 P01_12      | P00_2 P00_3             | P01_6 P01_5         | VDDVD               | VSS_ VSS                    |                                     | s_ voo             | P21_7           | P21_6          | P20_2 P20_0        | P24_8 P24_5             |
| ±-P30                  | RXD2:                                                                                                    | None              |                       |                      |                         |                     |                     | 26 26                       | 26 20                               | 6                  |                 |                |                    |                         |
| ±-P31                  | PXD3                                                                                                    | None              | -5                    | P POI_15POI_14       | P00_4 P00_5             | 10005 1012/         | *******             | · ***                       | - V3-                               | V3- V3-            | ICK             | P21_1          | P23 P23            | Parts Part              |
| <u>■</u> -P32          | 10051                                                                                                    |                   | ~                     | R N.C. NC.           | P00_7 P00_9             | P00_8 P00_10        | V <u>SS</u><br>3024 | VSS_ VSS<br>24 24           | - V <u>SS</u> - V <u>S</u><br>24 24 | 5 VSS N.C.         | TMS             | P21_0          | P21_2 P21_4        | P24_4 P24_5             |
| H-P33                  | TXCLK:                                                                                                    | None              |                       | T N.C. P00_13        | P00_11P00_12            | AN43 AN42           | V55- V55-           | V55- V55                    | - V <u>Ş</u> - V <u>Ş</u>           | <u>s_ vss_ vss</u> | P22_10          | P22_11         | TRST VSS           | P24_2 P24_3             |
| ₽40                    | Output                                                                                                    |                   |                       | u P00_15P00_14       | AN46 AN47               | ANHI ANHO           | VSS_ VSS_           | VSS                         | VS5                                 | VS5_ VS5_          | P22_8           | P22_9          | XTAL2XTAL1         | P24_0 P24_1             |
| Peripherals            | MDO0:                                                                                                    | None              |                       |                      | ANI44 ANI45             |                     | 22 22               | 22                          | 22                                  | 22 22<br>c voo     |                 |                | NOD 010002         | NC NC                   |
| È ADC                  |                                                                                                    |                   |                       | V (11.2              | CPINA PPINA             | HAUTO HAUTO         | 000                 | 21 21                       | - 21 2                              | 1 100              | P22_0           | ¥22_)          | 13                 | NG_ NG_                 |
| E ASCLINU              | MDO 1:                                                                                                    | None              | 52                    | w P40_13 P40_14      | P40_9 P40_7             | P40_4 AN34          | VDD                 | VSS_ VSS<br>21 27           | - V <u>SS</u> - VS<br>28 2          | SVDD               | P22_4           | P22_5          | P22_1 P22_0        | P25_6 N.C.              |
| E-ASCLIN2              | MDO2:                                                                                                    | None              |                       | Y P40_11 P40_12      | P40_5 AN35              | AN31 AN23           |                     |                             |                                     |                    | P23_7           | P23_6          | P22_3 P22_2        | P25_14P25_15            |
| E-ASCLIN3              | MDO3:                                                                                                    | None              | 0                     | AA P40_10 AN66       | VAREFVAGND              | AN30 AN22 AN        | 15 AN12 AN5         | AN4 AN                      | VEVRSI P34                          | 2 934 4 933        | 4 P32_5 VSS     | P23_5          | P23_3 P23_4        | P25_12P25_17            |
| E-CANO                 |                                                                                                    |                   |                       | ANES ANES            | 2 2                     | N.C. AN17 AN        | 14 4340 4347        | 4417 441                    | 024 1 024                           | 2 024 5 022 4      | E 022 6 022 7   | 1/05           | 012 4 012 2        | DOE 1000E 11            |
| E CLIED                | MDC:                                                                                                    | None              |                       | HOMA COMA GA         | A1125 A1120             |                     | 14 MIG MIG          | AND AND                     |                                     | 0,00,000           | 5 1323 132      | V33            |                    |                         |
| E-CCU61                | TXER:                                                                                                    | None 💌            | $\Rightarrow$         | AC AN53 AN52         | P40_3 P40_2             |                     |                     |                             |                                     |                    |                 |                | VEXT P23_0         | P25_8 P25_9             |
| ⊕- CIF                 | TXD0:                                                                                                    | None              | -                     | AD AN50 AN51         | P40_1 P40_0 A           | N19 AN18 AN16 AN    | 13 AN11 AN8         | AN2 P33_                    | 0 933_2 933                         | 8_4 P33_6 P33_     | 9 933_10 933_12 | VGATE P32_4    | VSS VEXT           | P25_7 P25_5             |
| E Cerberus             | TADOI                                                                                                    | - Terre           |                       | AE AN59 AN58         | N.C. ANZI A             | N20 VSSM VDDM VAR   | EF VAGND AN10       | AN5 P33_                    | 1 P33_3 P33                         | 5 P33_7 P33_       | P33_11P33_13    | P32_0 P32_2    | P32_3 VSS          | P25_4 P25_3             |
| E-E-Bay0               | TXD1:                                                                                                    | None              |                       | ANES ANET            |                         |                     | 1                   |                             |                                     |                    |                 |                |                    | D2E 2 02E 1             |
| E-Ray1                 | TXD2:                                                                                                    | None              |                       | AF AIO AIO           |                         |                     |                     |                             |                                     |                    |                 |                |                    | PO_2 PO_1               |
|                        | TYD3.                                                                                                    | None              | -                     | AG N.C. N.C.         |                         |                     |                     |                             |                                     |                    |                 |                |                    | P26_0 P25_0             |
| ETH                    | 1403.                                                                                                    |                   |                       | AH N.C. N.C.         |                         |                     |                     |                             |                                     |                    |                 |                |                    | VEXT VEBU               |
| EIHO<br>E- CPT         | TXEN:                                                                                                    | None              | (D)                   | AJ N.C. N.C. N.C. AN | 54 AN52 AN50 AN49 V     | ISM VOOM VSS VFL    | EXE P31_0 P31_2     | 2 P31_4 P31_                | 6 P31_8 P31                         | 10P31_12P31_1      | AVGATE P30_0    | P30_2 P30_4    | P30_6 P30_8 P30_10 | P30_12P30_14 VSS VEXT   |
| ⊕ GTM                  |                                                                                                    |                   |                       | AN NO NO NO AN       |                         | TH NOON NOT NE      | EVE 021 1 021 3     | 021 5 021                   | 7 021 0 021                         | 11021 12021 1      | 3P              | 2 020 2 020 2  | 020 7 020 0 020 11 | 1020 12020 15VE EVE VCC |
|                        |                                                                                                    |                   |                       |                      | 5 6 7                   | SM VOUM VSS VFL     |                     | 14 15                       | 15 1                                | 7 18 19            | 20 21           | 73U 73U 73U 73 | 24 25 26           | 77 28 29 30             |
| HSSL                   | -                                                                                                    |                   |                       |                      |                         |                     | TC                  |                             | EIG (Tee                            | March              |                 |                |                    |                         |
| ±-12C0                 |                                                                                                    |                   |                       | Course the second    |                         |                     | 102                 | caxe - RG                   | 4010 (10p                           | view)              |                 |                |                    |                         |
| Conflicts S? E Consola |                                                                                                    |                   | ✓ □ A                 | Connection status:   | Warning                 | ОК                  |                     |                             |                                     |                    |                 |                |                    |                         |
|                        |                                                                                                    |                   |                       | -                    |                         |                     |                     |                             |                                     |                    |                 |                |                    |                         |
| iption A               | e Pin Location                                                                                                    | Resource          |                       |                      |                         |                     |                     |                             |                                     |                    |                 |                |                    |                         |
| Modu                   | - Cocodoli                                                                                                    |                   |                       |                      |                         |                     |                     |                             |                                     |                    |                 |                |                    |                         |

O Infinos

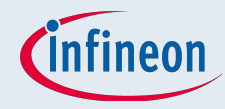

## If package is not shown

Open the right perspective

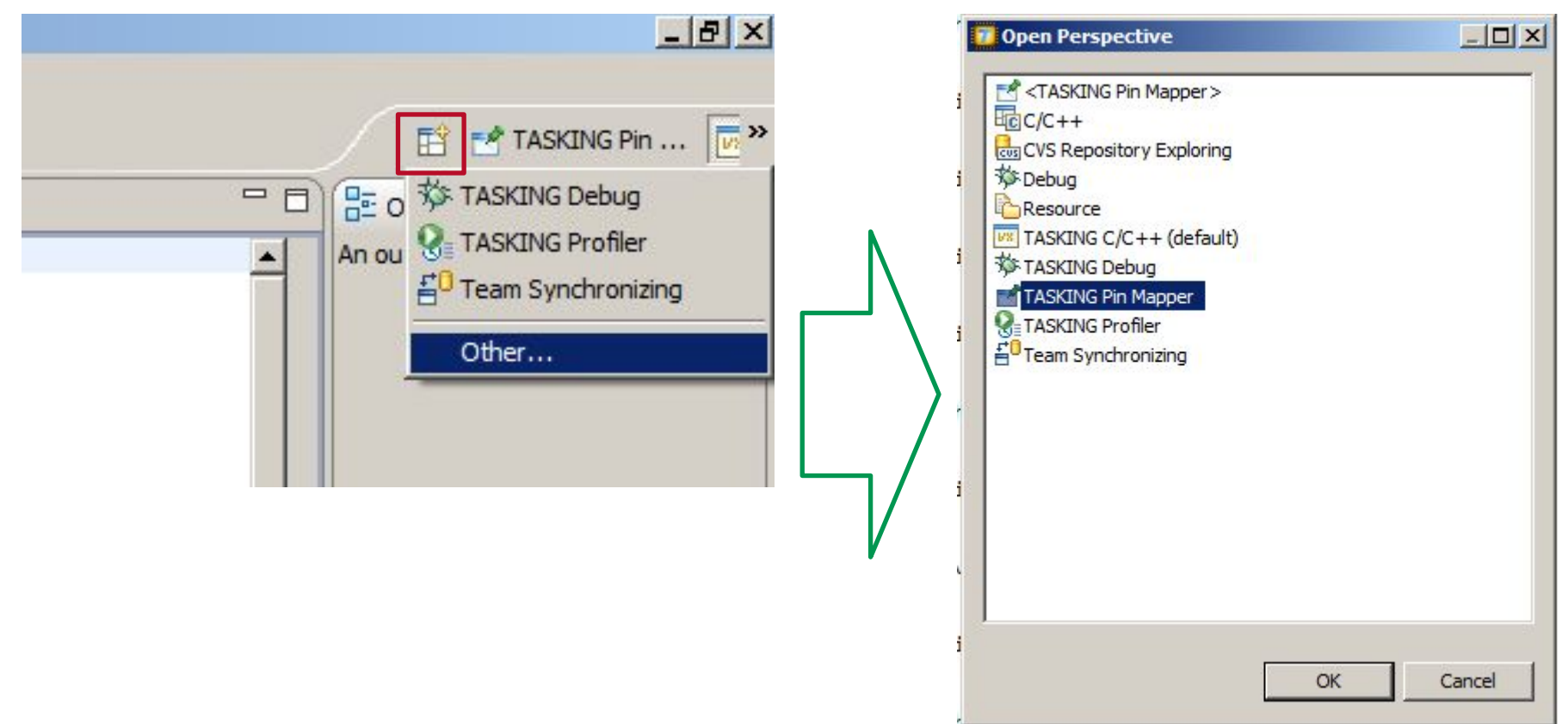

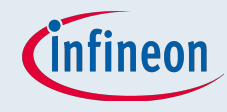

## Package Overview – Different States

- Can display:
  - Module names
  - Symbolic names
  - Connection status
  - Pad classes
  - Power domains
  - Reset state

| _                |            |                        |                        | $\searrow$             |                                              |                |                |                   |                          |                        |
|------------------|------------|------------------------|------------------------|------------------------|----------------------------------------------|----------------|----------------|-------------------|--------------------------|------------------------|
|                  |            |                        |                        |                        |                                              |                |                |                   |                          |                        |
|                  |            |                        |                        |                        |                                              |                |                |                   |                          |                        |
|                  | <u> </u>   | <u> </u>               | _                      |                        |                                              |                |                |                   |                          |                        |
|                  |            | <u> </u>               | <u> </u>               | _                      | 0,                                           | ()<br>()       | ~*             |                   | Ab                       |                        |
| 20               | 21         | 22                     | 23                     | 24                     | Q. 25                                        | (±)            |                | 22                | Ab                       | 30                     |
| 20               | 21<br>1 NC | 22<br>P15.15           | 23<br>P15.13           | 24<br>P15.11           | <ul> <li>○</li> <li>25</li> <li>№</li> </ul> | 25<br>NC       | 27<br>NC       | 28<br>NC          | 29<br>VDDP3              | 30<br>VSS              |
| 20<br>14.1<br>NC | 21<br>1 NC | 22<br>P15.15<br>P15.14 | 23<br>P15.13<br>P15.12 | 24<br>P15.11<br>P15.10 | 0, 15<br>N N                                 | 25<br>NC       | NC<br>NC       | 28<br>NC<br>VDDP3 | 29<br>VDDP3<br>VSS       |                        |
| 20<br>14.1<br>NC | 21<br>1 NC | 22<br>P15.15<br>P15.14 | 23<br>P15.13<br>P15.12 | 24<br>P15.11<br>P15.10 | 0 25 NC NC                                   | 25<br>NC<br>NC | 27<br>NC<br>NC | 28<br>NC<br>VDDP3 | 29<br>VDDP3<br>VSS<br>NC | 30<br>VSS<br>VSS<br>NC |

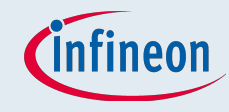

## Configuration

#### Easily assign symbolic names to pins

#### Easily mark connections between modules and pins as Use-tags

| Module/Pin selection Modul                                                                                                    | e/Pin configuration                                                                                                    |                | 30 29 28 27 26                                                                                                    | 5   25   24   23   2                                                                                                    |
|----------------------------------------------------------------------------------------------------|----------------------------------------------------------------------------------------------------|----------------|----------------------------------------------------------------------------------------------------|----------------------------------------------------------------------------------------------------|
| type filter text                                                                                                    |                                                                                                    | Use tag: qspi0 | AK VSS VFLEXE P30_ P30_ P30<br>15 13 11                                                                                                    | 0_ P30_9 P30_7 P30_5 P30                                                                                                    |
| type filter text <ul> <li>P13</li> <li>P14</li> <li>P14</li> <li>P15</li> <li>P20_0</li> <li>P20_1</li> <li>P20_2</li> <li>P20_3</li> <li>P20_6</li> <li>P20_9</li> <li>P20_10</li> <li>P20_11</li> <li>P20_11</li> <li>P20_10</li> <li>P20_11</li> <li>P20_11</li> <li>P20_11</li> <li>P20_11</li> <li>P20_11</li> <li>P20_11</li> <li>P20_11</li> <li>P20_11</li> <li>P20_11</li> <li>P20_11</li> <li>P20_11</li> <li>P20_11</li> <li>P20_12</li> <li>P20_13</li> <li>P20_14</li> <li>P40</li> <li>P131</li> <li>P25</li> <li>P26</li> <li>OUT:</li> <li>P31</li> <li>P32</li> <li>P33</li> <li>P34</li> <li>P40</li> <li>AN1</li> <li>AN1</li> <li>AN1</li> <li>AN1</li> <li>AN2</li> <li>AN3</li> </ul> | le name: P20_11<br>Jass: MP<br>t state: PU1<br>r domain: VEXT<br>olic name: Clock_QSPI0<br>nent: Clock_Output_QSPI0<br>tion: Output<br>evel: CMOS/Automotive<br>evel: CMOS/Automotive<br>etrength: Speed grade 4<br>input<br>:: Pull-up<br>None ▼<br>output<br>:: Push-pull<br>: QSPI0_CLK ▼ | Use tag: qspi0 | N         VSS         VFLEX         P30         P30 <td>1         P30.9         P30.7         P30.2         P30.2         P30.4         P30.4         P30</td> | 1         P30.9         P30.7         P30.2         P30.2         P30.4         P30.4         P30 |

Copyright

Infind

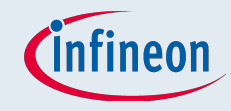

## Configuration

- Select the pin you want to use for the signal
- If two pins are selected for an uniqe signal, a warning is

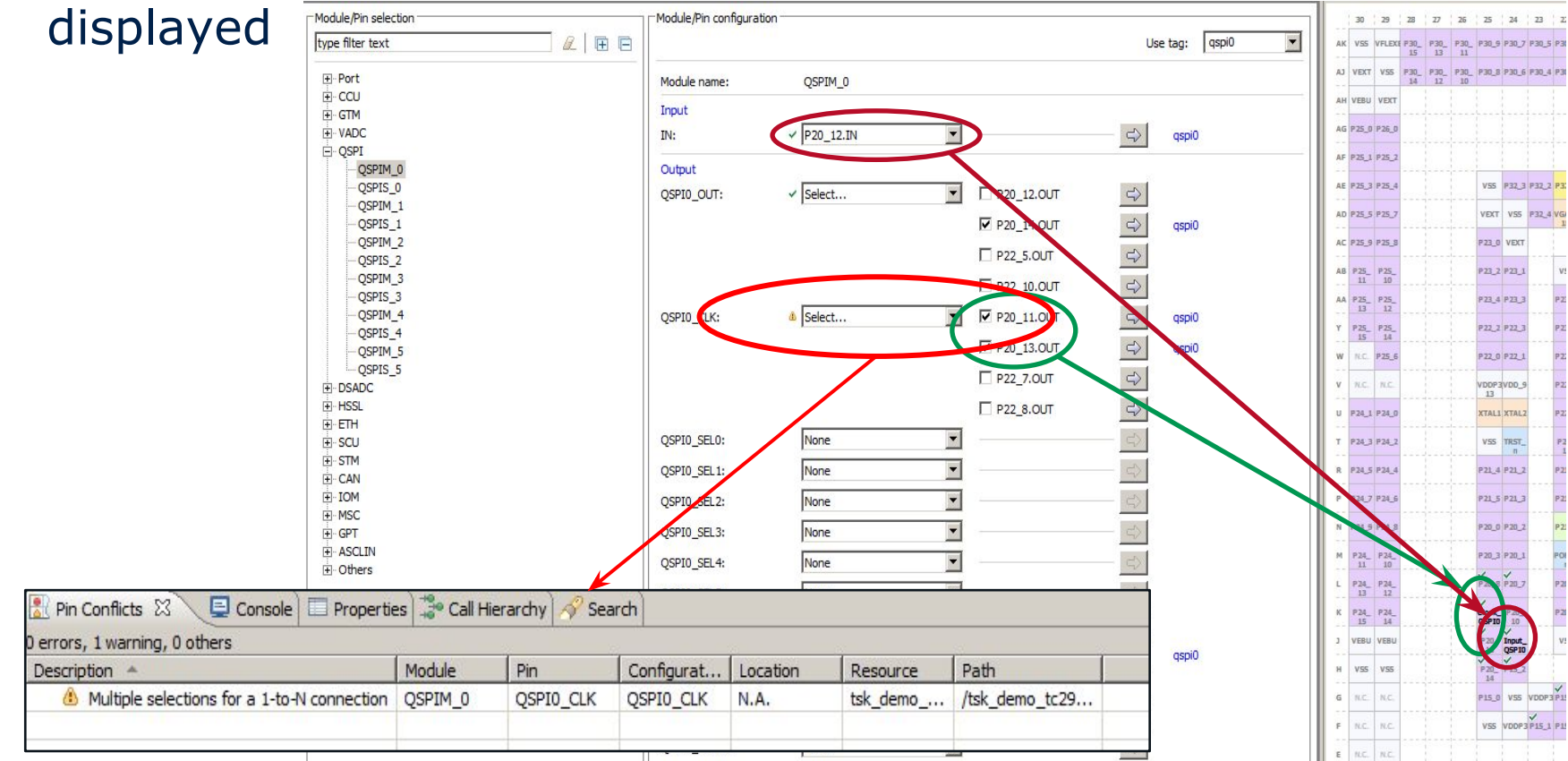

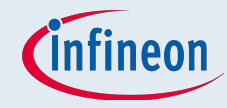

## After configuration

#### Generate .c and .h files if needed

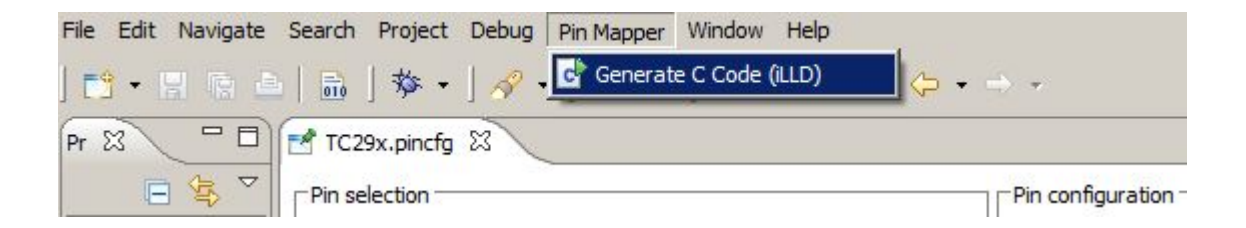

And select the folder in the project where the files should be

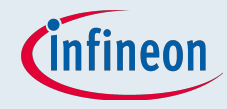

## Config-file itself

#### The configuration is stored in xml-like-format

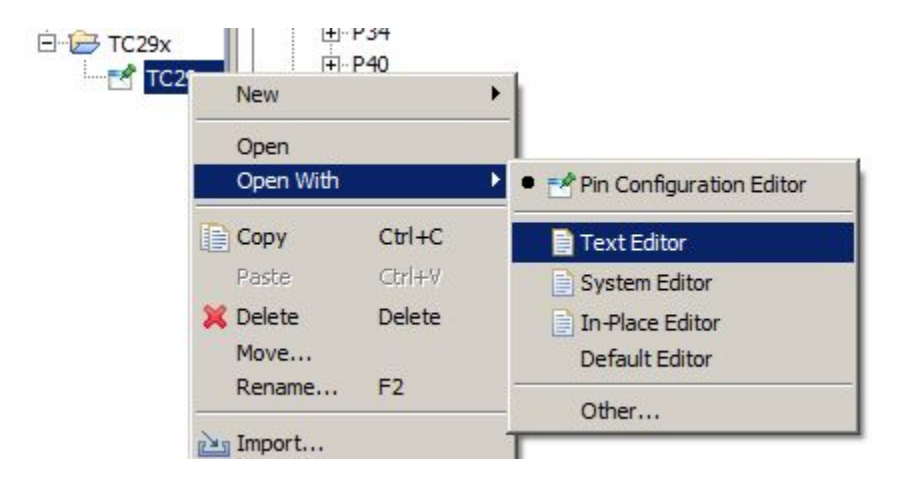

#### Can be used for further processing

#### Next time open the file with Pin Configuration Editor again

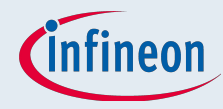

## ACT – Pin Mapper

- Shows all configured pins with possible errors and warnings
- Can display:
  - Module names
  - Symbolic names
  - Connection status
  - Pad classes
  - Power domains
  - Reset state

|   | 30   | 29          | 28         | 77         | 26         | 25     | 24     | 23     | 22      | 21         | 20         | 19         | 18         | 17         | 16    | 15    | 14     | 13    | 17         |        | 10    | 9      | 8     | 7      | 6             | 5    | 4    |      | 2              | 1               |    |  |
|---|------|-------------|------------|------------|------------|--------|--------|--------|---------|------------|------------|------------|------------|------------|-------|-------|--------|-------|------------|--------|-------|--------|-------|--------|---------------|------|------|------|----------------|-----------------|----|--|
| - |      |             | 23         | 030        | 0.20       | 030.0  | 830 7  | 23     | 0.00 7  | 830.1      | VER        | 19         | 18         |            | 16    | 15    | 14     | 13    |            |        | 10    | VDDM   | VEEN  |        | -             | -    |      |      |                |                 |    |  |
|   | 135  | TLEA        | 15         | 13         | 11         |        | -30    | - 30,3 | 1730,5  | r su L     | VILLEA     | 15         | 13         | 11         | 1369  | rs.   | r sL s |       | -34        | VILLEA |       | VUUN   | ¥33M  | AITHO  | Andi          | Anas | Anas |      | 18.5           | - m.c.          | AL |  |
| • | EXT  | VSS         | P30_<br>14 | P30_<br>12 | P30_<br>10 | P30_8  | P30_6  | P30_4  | P30_2   | P30_0      | VGATE      | P31_<br>14 | P31_<br>12 | P31_<br>10 | P31_8 | P31_6 | P31_4  | P31_2 | P31_0      | VFLEX  | e vss | VDDM   | VSSM  | AN49   | ANSO          | AN52 | AN54 | N.C. | N.C.           | N.C.            | LA |  |
|   | EBU  | VEXT        |            |            |            |        |        |        |         |            |            |            |            |            |       |       |        |       |            |        |       |        |       |        |               |      |      |      | N.C.           | N.C.            | AH |  |
|   | 25_0 | P 26_0      |            |            |            |        |        |        |         |            |            |            |            |            |       |       |        |       |            |        |       |        |       |        |               |      |      |      | N.C.           | N.C.            | AG |  |
|   | 25_1 | P 25_2      |            |            |            |        |        |        |         |            |            |            |            |            |       |       |        |       |            |        |       |        |       |        |               |      |      |      | AN57           | AN56            | AF |  |
|   | 25_3 | P25_4       |            |            |            | VSS    | P32_3  | P32_2  | P32_0   | P33_<br>13 | P33_       | P33_9      | P33_7      | P33_5      | P33_3 | P33_1 | ANS    | AN10  | VAGNE<br>1 | VAREF  | VDDM  | VSSM   | AN20  | AN21   | N.C.          |      |      |      | AN58           | AN59            | AE |  |
|   | 25_5 | P25_7       |            |            |            | VEXT   | V55    | P32_4  | VGATE   | P33_<br>12 | P33_<br>10 | P33_8      | P33_6      | P33_4      | P33_2 | P33_0 | ANZ    | ANS   | AN11       | AN13   | AN16  | ANIS   | AN19  | P40_0/ | P40_1         | 1    |      |      | AN61           | ANGO            | AD |  |
|   | 25_9 | P 25_8      |            |            |            | P23_0  | VEXT   |        |         |            |            |            |            |            |       |       |        |       |            |        |       |        |       | P40_2/ | P40_3<br>AN27 |      |      |      | AN62           | AN63            | AC |  |
|   | 25_  | P25_        |            |            |            | P23_2  | P23_1  |        | VSS     | P32_7      | P32_6      | P33_       | P34_5      | P34_3      | P34_1 | ANI   | AN3    | AN7   | AN9        | AN14   | AN17  | N.C.   |       | ANZE   | AN29          |      |      |      | AN64           | ANGS            | AB |  |
|   | 25   | P 25_       |            |            |            | P23_4  | P23_3  |        | P23_5   | V55        | P32_5      | P33_       | P34_4      | P34_2      | VEVRS | AND   | AN4    | ANG   | AN12       | AN15   | AN22  | AN30   |       | VAGNO  | VAREF         |      |      |      | ANGG           | P40_10          | AA |  |
|   | 25_  | P 25_<br>14 |            |            |            | P 22_2 | P22_3  |        | P 23_6  | P23_7      |            |            |            |            |       |       |        |       |            |        | AN23  | AN31   |       | AN35   | P40_5         |      |      |      | P40_13<br>AN69 | 2P40_11<br>AN68 | Y  |  |
|   | K.C. | P 25_6      |            |            |            |        | P22_1  |        | P22_5   | P 22_4     |            |            | VDD        | V55_       | V55_  | V55_  | V55_   | VDD   |            |        | AN34  | P40_4  | -     | P40_7/ | P40_9         |      |      |      | P40_14         | P40_13          | w  |  |
|   | ч.с. | n.c.        |            |            |            | VDDP3  | VDD_9  |        | 0.22.7  | P22_6      |            | VDD        |            | V55_       | V55_  | V55_  | V55_   |       | VDD        |        | P40_8 | P40_6  |       | AN45   | AN44          |      |      |      | N.C.           | N.C.            | v  |  |
|   | 24_1 | P 24_0      |            |            |            | XTAL   | XTALZ  |        | P22_9   | P 22_8     |            | V55_       | V55_       |            | V55_  | V55_  |        | V55_  | V55_       |        | AN40  | AN41   |       | AN47   | AN46          |      |      |      | P00_           | P00_            | U  |  |
|   | 24.3 | P24_2       |            |            |            | VSS    | TRST_  |        | P22_    | P22_10     |            | V55_       | V55_       | 155        | V55_  | V55_  | V55_   | V55_  | V55_       |        | AN42  | AN43   |       | P00_   | P00_          |      |      |      | P00_           | N.C.            | т  |  |
|   | 24_5 | P24_4       |            |            |            | P21_4  | P21_2  |        | P21_0   | TMS        |            | N.C.       | V55_       | V55_       | V55_  | V-1   | V55_   | V55_  | V55_       |        | P00_  | P00_8  |       | P00_9  | P00_7         |      |      |      | N.C.           | N.C.            | R  |  |
|   | 24.7 | P24_6       |            |            |            | P21_5  | P21_3  |        | P21_1   | тск        |            | V55_       | V55_       |            | V55_  | V55_  |        | V55_  | 25         |        | P01_7 | P00_6  |       | P00_5  | P00_4         |      |      |      | P01_           | P01_            | p  |  |
|   | 24_9 | P 24_8      |            |            |            | P 20_0 | P 20_2 |        | P21_6   | P21_7      |            | VDD        |            | V55_       | V55_  | V55_  | V55_   |       | VDDVD      |        | P01_  | P.01_6 |       | P      |               |      |      |      | P01_           | P01_            | N  |  |
|   | 24_  | P24_        |            |            |            | P20_3  | P 20_1 |        | PORST   | ESR1_      |            |            | VDD        | V55_       | V55_  | V55_  | V55_   | VDDVD |            |        | P01_3 | P01_4  |       | - 0.1  | 100_0         |      |      |      | P01_           | P01_            | м  |  |
|   | 24_  | P24_        |            |            |            | P20_8  | P 20_7 |        | P 20_6  | ESRO_      |            |            |            |            |       |       |        |       |            |        | P02_  | P02_   |       | -      | -             |      |      |      | P01_9          | P01_8           | L  |  |
|   | 24_  | P24_        |            |            |            | P20_   | P 20_  |        | P 20_9  | V55        | VDDFL      | P15_5      | P14_2      | P12_0      | P12_1 | P11_0 | P11_1  | P11_7 | P11_8      | P11_   | VSS   | P02_9  |       | P02_5  | P02_6         |      |      |      | P01_2          | P01_1           | к  |  |
|   | EBU  | VEBU        |            |            |            | P20_   | P20_   |        | VSS     | VDDFL      | P15_7      | P15_8      | P14_7      | P14_9      | P14_  | P11_4 | P11_6  | P11_5 | P11_       | P11_   | VFLEX | vss    |       | P02_3  | P02_4         |      |      |      | P01_0          | N.C.            | 3  |  |
|   | /55  | VSS         |            |            |            | P 20_  | P15_2  |        |         |            |            |            |            |            |       |       |        |       |            |        |       |        |       | P02_1  | P02_2         |      |      |      | N.C.           | N.C.            | н  |  |
|   | 1.C. | N.C.        |            |            |            | P15_0  | V55    | VDDP.  | 3 P15_3 | P14_0      | P14_4      | P14_3      | P14_6      | P13_0      | P13_2 | P11_3 | P11_   | P11_  | P10_1      | P10_4  | P10_5 | P10_8  | VEXT  | VSS    | P02_0         |      |      |      | P02_           | P02_            | G  |  |
|   | UC.  | N.C.        |            |            |            | VSS    | VDDP   | P15_1  | P15_4   | P15_6      | P14_1      | P14_5      | P14_8      | P13_1      | P13_3 | P11_2 | P11_9  | P11_  | P10_0      | P10_3  | P10_2 | P10_6  | P10_7 | VEXT   | N.C.          |      |      |      | P02_           | P02_            | F  |  |
|   | I.C. | n.c.        |            |            |            | 9      |        |        |         |            |            |            |            |            |       |       |        |       |            |        |       |        |       |        |               |      |      |      | N.C.           | N.C.            | Ε  |  |
|   | 9.C. | N.C.        |            |            |            |        |        |        |         |            |            |            |            |            |       |       |        |       |            |        |       |        |       |        |               |      |      |      | N.C.           | N.C.            | D  |  |
|   | 9.C. | N.C.        |            |            |            |        |        |        |         |            |            |            |            |            |       |       |        |       |            |        |       |        |       |        |               |      |      |      | N.C.           | H.C.            | с  |  |
|   | /55  | VSS         | VDDP3      | N.C.       | N.C.       | N.C.   | P15_   | P15_   | P15_    | n.c.       | H.C.       | P14_       | P14_       | N.C.       | P13_4 | P13_6 | N.C.   | P13_  | P13_       | P13_   | N.C.  | N.C.   | P10_9 | P10_   | N.C.          | P10_ | N.C. | VEXT | VSS            | N.C.            | 8  |  |
|   | /55  | VDDP3       | N.C.       | N.C.       | N.C.       | N.C.   | P15_   | P15_   | P15_    | N.C.       | P14_       | P14_       | P14_       | N.C.       | P13_5 | P13_7 | P13_9  | P13_  | P13_       | P13_   | N.C.  | N.C.   | N.C.  | P10_   | P10_          | P10_ | N.C. | N.C. | VEXT           | N.C.            | A  |  |
|   | 30   | 29          | 28         | 27         | 26         | 25     | 24     | 23     | 22      | 21         | 20         | 19         | 18         | 17         | 16    | 15    | 14     | 13    | 12         | 11     | 10    | 9      | 8     | 7      | 6             | 5    | 4    | 3    | 2              | 1               |    |  |
|   | onne | ection      | status     |            |            | Error  |        |        |         | Info       |            |            | 1          |            |       |       |        |       |            |        |       |        |       |        |               |      |      |      |                |                 |    |  |

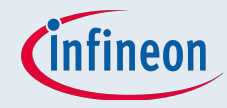

## ACT – Pin Mapper

#### Connection Status

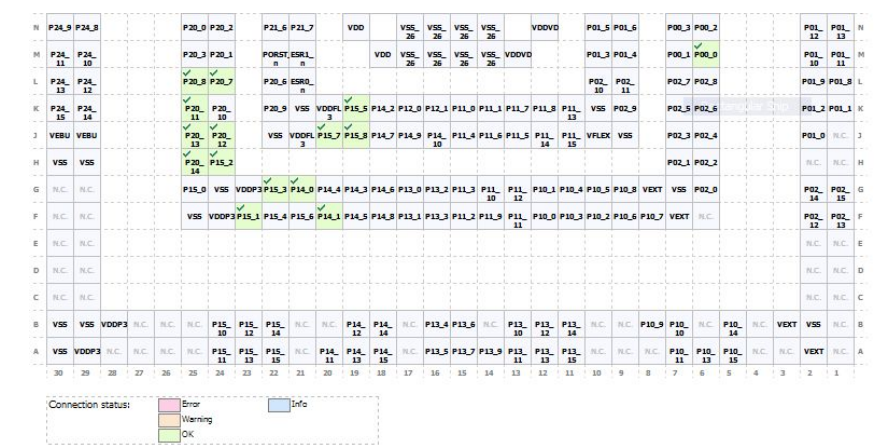

#### Power Domain

| VSS<br>R.C.<br>R.C.           |                       | <pre></pre>                | VS5        | VDDP3                                                                    | P15_3                                                                                         | 3<br>P14_0<br>P15_6                                                                                                    | P14_4<br>¥                                                                                                    | P14,3  <br>P14,5                                                                                                    | P14_6                                                                                                    | 913,0<br>913,1                                                                                                    | P13_2<br>P13_3                                                                                                    | РЦ 3<br>РЦ 2                                                                                                    | P11_<br>10<br>P11_9                                                                                                    | P11_<br>12<br>P11_<br>11                                                                                                    | P10_1<br>P10_0                                                                                                    | P10_4<br>P10_3                                                                                                    | P10_5<br>P10_2                                                                                                    | P10_8<br>P10_6                                                                                                    | VEXT<br>P10_7                                                                                                    | P02_1<br>VSS<br>VEXT                                                                                                    | P02_2<br>P02_0<br>N.C.                                                                                                    |                                                                                                    |                                                                                                    |                                                                                                    | N.C.<br>P02_<br>14<br>P02_<br>12<br>N.C.                                                                                                    | N.C.<br>P02<br>15<br>P02<br>13<br>N.C.             |
|-------------------------------|-----------------------|----------------------------|------------|--------------------------------------------------------------------------|-----------------------------------------------------------------------------------------------|----------------------------------------------------------------------------------------------------|----------------------------------------------------------------------------------------------------|----------------------------------------------------------------------------------------------------|----------------------------------------------------------------------------------------------------|----------------------------------------------------------------------------------------------------|----------------------------------------------------------------------------------------------------|----------------------------------------------------------------------------------------------------|----------------------------------------------------------------------------------------------------|----------------------------------------------------------------------------------------------------|----------------------------------------------------------------------------------------------------|----------------------------------------------------------------------------------------------------|----------------------------------------------------------------------------------------------------|----------------------------------------------------------------------------------------------------|----------------------------------------------------------------------------------------------------|----------------------------------------------------------------------------------------------------|----------------------------------------------------------------------------------------------------|----------------------------------------------------------------------------------------------------|----------------------------------------------------------------------------------------------------|----------------------------------------------------------------------------------------------------|----------------------------------------------------------------------------------------------------|----------------------------------------------------|
| VSS<br>N.C.                   |                       | P20_<br>14<br>P15_0<br>V55 | VDDP3      | VDDP3                                                                    | P15_3                                                                                         | 3<br>P14_0<br>P15_6                                                                                                    | P14_4<br>¥14_1                                                                                                    | P14,3  <br>P14,5                                                                                                    | P14_6  <br>P14_8                                                                                                    | P13_0<br>P13_1                                                                                                    | P13_2<br>P13_3                                                                                                    | P11_3<br>P11_2                                                                                                    | P11_<br>10<br>P11_9                                                                                                    | P11_<br>12<br>P11_<br>11                                                                                                    | P10_1<br>P10_0                                                                                                    | P10_4<br>P10_3                                                                                                    | P10_5<br>P10_2                                                                                                    | P10_8<br>P10_6                                                                                                    | VEXT<br>P10_7                                                                                                    | VSS<br>VEXT                                                                                                    | P02_2<br>P02_0<br>N.C.                                                                                                    |                                                                                                    |                                                                                                    |                                                                                                    | N.C.<br>P02_<br>14<br>P02_<br>12                                                                                                    | P02<br>15<br>P02<br>13                             |
| <b>V55</b>                    |                       | P20_<br>14<br>P15_0        | P15_2      | VDDP3                                                                    | P15_3                                                                                         | 3<br>P14_0                                                                                                    | P14_4                                                                                                    | P14_3                                                                                                    | P14_6                                                                                                    | P13_0                                                                                                    | P13_2                                                                                                    | P11_3                                                                                                    | P11_<br>10                                                                                                    | P11_<br>12                                                                                                    | P10_1                                                                                                    | P10_4                                                                                                    | P10_5                                                                                                    | P10_8                                                                                                    | VEXT                                                                                                    | P02_1                                                                                                    | P02_2                                                                                                    |                                                                                                    |                                                                                                    |                                                                                                    | N.C.<br>P02_<br>14                                                                                                    | P02                                                |
| vss                           |                       | P20_14                     | P15_2      |                                                                          |                                                                                               | -                                                                                                    |                                                                                                    |                                                                                                    |                                                                                                    |                                                                                                    |                                                                                                    |                                                                                                    |                                                                                                    |                                                                                                    |                                                                                                    |                                                                                                    |                                                                                                    |                                                                                                    |                                                                                                    | P02_1                                                                                                    | P02_2                                                                                                    |                                                                                                    |                                                                                                    |                                                                                                    | N.C.                                                                                                    | 16.1                                               |
|                               |                       |                            |            |                                                                          |                                                                                               | 3                                                                                                    |                                                                                                    |                                                                                                    |                                                                                                    |                                                                                                    |                                                                                                    |                                                                                                    |                                                                                                    |                                                                                                    |                                                                                                    |                                                                                                    |                                                                                                    |                                                                                                    |                                                                                                    |                                                                                                    |                                                                                                    |                                                                                                    |                                                                                                    |                                                                                                    |                                                                                                    |                                                    |
| VERU                          |                       | P20_                       | P20_       |                                                                          | VSS                                                                                           | VDDFL                                                                                                    | P15_7                                                                                                    | P15_8                                                                                                    | P14,7                                                                                                    | P14_9                                                                                                    | P14_<br>10                                                                                                    | P11_4                                                                                                    | P11_6                                                                                                    | P11_5                                                                                                    | P11_<br>14                                                                                                    | P11_<br>15                                                                                                    | VFLEX                                                                                                    | VSS                                                                                                    |                                                                                                    | P02_3                                                                                                    | P02_4                                                                                                    |                                                                                                    |                                                                                                    |                                                                                                    | P01_0                                                                                                    | (11)                                               |
| P24_<br>14                    |                       | P 20_                      | P20_<br>10 |                                                                          | P 20_9                                                                                        | VSS                                                                                                    | VDDFL<br>3                                                                                                    | P15_5                                                                                                    | P14_2                                                                                                    | P12_0                                                                                                    | P12_1                                                                                                    | P11_0                                                                                                    | P11_1                                                                                                    | P11,7                                                                                                    | P11_8                                                                                                    | P11_<br>13                                                                                                    | V55                                                                                                    | P02_9                                                                                                    |                                                                                                    | P02_5                                                                                                    | P02_6                                                                                                    |                                                                                                    |                                                                                                    |                                                                                                    | P01_2                                                                                                    | POI                                                |
| 10<br>P24_                    |                       | ¥                          | ¥20_7      |                                                                          | n<br>P20_6                                                                                    | n<br>ESRO_                                                                                                    |                                                                                                    |                                                                                                    |                                                                                                    | 26                                                                                                    | 26                                                                                                    | 26                                                                                                    | 26                                                                                                    |                                                                                                    |                                                                                                    |                                                                                                    | P02_                                                                                                    | P02_                                                                                                    |                                                                                                    | P02_7                                                                                                    | P02_8                                                                                                    |                                                                                                    |                                                                                                    |                                                                                                    | 10<br>P01_9                                                                                                    | PO                                                 |
| P24_                          |                       | P 20_3                     | P20_1      |                                                                          | PORST                                                                                         | ESR1_                                                                                                    |                                                                                                    |                                                                                                    | VDD                                                                                                    | VSS_                                                                                                    | VSS_                                                                                                    | VS5_                                                                                                    | VSS_                                                                                                    | VDDVD                                                                                                    |                                                                                                    |                                                                                                    | P01_3                                                                                                    | P01_4                                                                                                    |                                                                                                    | P00_1                                                                                                    | P00_0                                                                                                    |                                                                                                    |                                                                                                    |                                                                                                    | P01_                                                                                                    | PC                                                 |
| P24<br>10<br>P24<br>13<br>P24 | 2<br>L<br>L<br>L<br>L |                            | L P20_3    | L P20_1 P20_1<br>L P20_1 P20_1<br>L P20_1 P20_1<br>L P20_1 P20_1<br>1 10 | P 20, 3 P 20, 1<br>P 20, 3 P 20, 1<br>P 20, 8 P 20, 7<br>P 20, 9 20, 1<br>P 20, 9 20, 1<br>10 | L P20,3 P20,1 P005<br>P20,3 P20,1 P005<br>P20,8 P20,7 P20,6<br>P20,8 P20,7 P20,6<br>P20,9 P20,9 P20,9<br>L P20, P20, P20,9<br>10 P20,9 P20,9<br>P20,9 P20,1 P20,9<br>P20,9 P20,1 P20,9<br>P20,9 P20,1 P20,9<br>P20,9 P20,1 P20,1 P20,9<br>P20,9 P20,1 P20,1 P20,9<br>P20,9 P20,1 P20,1 P20,9<br>P20,9 P20,1 P20,1 P20,9<br>P20,9 P20,1 P20,1 P20,9<br>P20,9 P20,1 P20,1 P20,9<br>P20,9 P20,1 P20,1 P20,9<br>P20,9 P20,1 P20,1 P20,9<br>P20,9 P20,1 P20,1 P20,9<br>P20,9 P20,1 P20,1 P20,9<br>P20,9 P20,1 P20,1 P20,9<br>P20,9 P20,9 P20,9 P20,9<br>P20,9 P20,9 P20,9 P20,9 P20,9<br>P20,9 P20,9 P20, | A         Fall         Fall         Fa | A         Fails Fails         Fails Fails         Fails Fails           L         Fails Fails         Fails         Fails         Fails           L         Fails         Fails         Fails         Fails         Fails           L         Fails         Fails         Fai | S         FALL         FALL         FA | FALL         FALL         FALL         FALL         VOID           L         FALL         FALL         FALL         VOID           L         FALL         FALL         FALL         VOID           L         FALL         FALL         FALL         VOID           L         FALL         FALL         FALL         VOID | FALL         FALL         FALL         FALL         FALL         FALL         FALL         FALL         FALL         VOO         VIE           L         FALL         FALL         FALL         FALL         VIE         VIE <t< td=""><td>FALL         FALL         <th< td=""><td>FALL         FALL         <th< td=""><td>FALL         FALL         <th< td=""><td>FALL         FALL         FALL         FALL         VIO         VIO</td><td>FALL         FALL         FALL         FALL         VIO         Table         Table         VIO           L         FALL         FALL         VIO         VIO         V</td><td>FALL         FALL         FALL         FALL         VID         Table         Table         Table         Tube           L         FALL         FALL         VID         VID         Table         Table         Table         VID         VID         Table         Table         VID         VID         Table         Table         VID         VID         Table         Table         VID         VID         Table         Table         VID         VID         &lt;</td><td>FALL         FALL         FALL         FALL         VID         Table         Table         <thtable< th=""> <thtable< th=""> <thtable< t<="" td=""><td>x         x         x</td><td>S         FALL         FALL         FALL         VID         Table         Table         <thtable< th=""> <thtable< th=""> <thtable< th=""></thtable<></thtable<></thtable<></td><td>Company         Pack         Pack</td><td>Company         Company         <t< td=""><td>S         FAD FAD         FAD FAD         FAD         F</td><td>S         FALL         FALL         FA</td><td>x         x         x</td><td>C         PRO_PRO_PRO_PRO_PRO_PRO_PRO_PRO_PRO_PRO_</td></t<></td></thtable<></thtable<></thtable<></td></th<></td></th<></td></th<></td></t<> | FALL         FALL         FALL <th< td=""><td>FALL         FALL         <th< td=""><td>FALL         FALL         <th< td=""><td>FALL         FALL         FALL         FALL         VIO         VIO</td><td>FALL         FALL         FALL         FALL         VIO         Table         Table         VIO           L         FALL         FALL         VIO         VIO         V</td><td>FALL         FALL         FALL         FALL         VID         Table         Table         Table         Tube           L         FALL         FALL         VID         VID         Table         Table         Table         VID         VID         Table         Table         VID         VID         Table         Table         VID         VID         Table         Table         VID         VID         Table         Table         VID         VID         &lt;</td><td>FALL         FALL         FALL         FALL         VID         Table         Table         <thtable< th=""> <thtable< th=""> <thtable< t<="" td=""><td>x         x         x</td><td>S         FALL         FALL         FALL         VID         Table         Table         <thtable< th=""> <thtable< th=""> <thtable< th=""></thtable<></thtable<></thtable<></td><td>Company         Pack         Pack</td><td>Company         Company         <t< td=""><td>S         FAD FAD         FAD FAD         FAD         F</td><td>S         FALL         FALL         FA</td><td>x         x         x</td><td>C         PRO_PRO_PRO_PRO_PRO_PRO_PRO_PRO_PRO_PRO_</td></t<></td></thtable<></thtable<></thtable<></td></th<></td></th<></td></th<> | FALL         FALL         FALL <th< td=""><td>FALL         FALL         <th< td=""><td>FALL         FALL         FALL         FALL         VIO         VIO</td><td>FALL         FALL         FALL         FALL         VIO         Table         Table         VIO           L         FALL         FALL         VIO         VIO         V</td><td>FALL         FALL         FALL         FALL         VID         Table         Table         Table         Tube           L         FALL         FALL         VID         VID         Table         Table         Table         VID         VID         Table         Table         VID         VID         Table         Table         VID         VID         Table         Table         VID         VID         Table         Table         VID         VID         &lt;</td><td>FALL         FALL         FALL         FALL         VID         Table         Table         <thtable< th=""> <thtable< th=""> <thtable< t<="" td=""><td>x         x         x</td><td>S         FALL         FALL         FALL         VID         Table         Table         <thtable< th=""> <thtable< th=""> <thtable< th=""></thtable<></thtable<></thtable<></td><td>Company         Pack         Pack</td><td>Company         Company         <t< td=""><td>S         FAD FAD         FAD FAD         FAD         F</td><td>S         FALL         FALL         FA</td><td>x         x         x</td><td>C         PRO_PRO_PRO_PRO_PRO_PRO_PRO_PRO_PRO_PRO_</td></t<></td></thtable<></thtable<></thtable<></td></th<></td></th<> | FALL         FALL         FALL <th< td=""><td>FALL         FALL         FALL         FALL         VIO         VIO</td><td>FALL         FALL         FALL         FALL         VIO         Table         Table         VIO           L         FALL         FALL         VIO         VIO         V</td><td>FALL         FALL         FALL         FALL         VID         Table         Table         Table         Tube           L         FALL         FALL         VID         VID         Table         Table         Table         VID         VID         Table         Table         VID         VID         Table         Table         VID         VID         Table         Table         VID         VID         Table         Table         VID         VID         &lt;</td><td>FALL         FALL         FALL         FALL         VID         Table         Table         <thtable< th=""> <thtable< th=""> <thtable< t<="" td=""><td>x         x         x</td><td>S         FALL         FALL         FALL         VID         Table         Table         <thtable< th=""> <thtable< th=""> <thtable< th=""></thtable<></thtable<></thtable<></td><td>Company         Pack         Pack</td><td>Company         Company         <t< td=""><td>S         FAD FAD         FAD FAD         FAD         F</td><td>S         FALL         FALL         FA</td><td>x         x         x</td><td>C         PRO_PRO_PRO_PRO_PRO_PRO_PRO_PRO_PRO_PRO_</td></t<></td></thtable<></thtable<></thtable<></td></th<> | FALL         FALL         FALL         FALL         VIO         VIO | FALL         FALL         FALL         FALL         VIO         Table         Table         VIO           L         FALL         FALL         VIO         VIO         V | FALL         FALL         FALL         FALL         VID         Table         Table         Table         Tube           L         FALL         FALL         VID         VID         Table         Table         Table         VID         VID         Table         Table         VID         VID         Table         Table         VID         VID         Table         Table         VID         VID         Table         Table         VID         VID         < | FALL         FALL         FALL         FALL         VID         Table         Table <thtable< th=""> <thtable< th=""> <thtable< t<="" td=""><td>x         x         x</td><td>S         FALL         FALL         FALL         VID         Table         Table         <thtable< th=""> <thtable< th=""> <thtable< th=""></thtable<></thtable<></thtable<></td><td>Company         Pack         Pack</td><td>Company         Company         <t< td=""><td>S         FAD FAD         FAD FAD         FAD         F</td><td>S         FALL         FALL         FA</td><td>x         x         x</td><td>C         PRO_PRO_PRO_PRO_PRO_PRO_PRO_PRO_PRO_PRO_</td></t<></td></thtable<></thtable<></thtable<> | x         x         x | S         FALL         FALL         FALL         VID         Table         Table <thtable< th=""> <thtable< th=""> <thtable< th=""></thtable<></thtable<></thtable<> | Company         Pack         Pack | Company         Company         Company <t< td=""><td>S         FAD FAD         FAD FAD         FAD         F</td><td>S         FALL         FALL         FA</td><td>x         x         x</td><td>C         PRO_PRO_PRO_PRO_PRO_PRO_PRO_PRO_PRO_PRO_</td></t<> | S         FAD FAD         FAD FAD         FAD         F | S         FALL         FALL         FA | x         x         x | C         PRO_PRO_PRO_PRO_PRO_PRO_PRO_PRO_PRO_PRO_ |

#### Pad Class

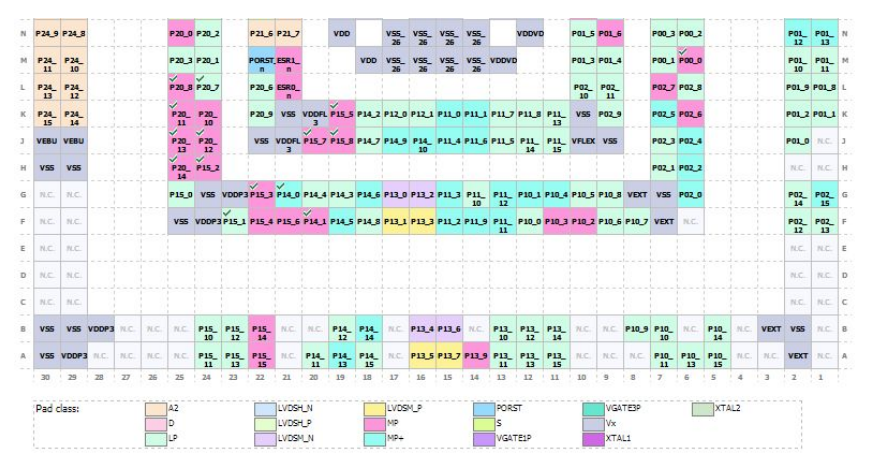

#### Reset State

| neset       | sudte:     |       |      |      | HighZ      |             |            |            | PU         |            |            |            | 1.4        |            |            |            |            |            |            |            |       |       |            |            |            |      |      |            |            |
|-------------|------------|-------|------|------|------------|-------------|------------|------------|------------|------------|------------|------------|------------|------------|------------|------------|------------|------------|------------|------------|-------|-------|------------|------------|------------|------|------|------------|------------|
| 30<br>Reset | 25         | 28    | 27   | 26   | 25         | 24          | 23         | 22         | 21         | 20         | 19         | 18         | 17<br>PX   | 16         | 15         | 14         | 13         | 12         | 11         | 10         | 9     | 8     | 7          | 6          | 5          | 4    | 3    | 2          | 1          |
| VSS         | VDDP3      | N.C.  | N.C. | N.C. | N.C.       | P15_<br>11  | P15_<br>13 | P15_<br>15 | 74.C.      | P14_<br>11 | P14_<br>13 | P14_<br>15 | N.C.       | P13_5      | P13_7      | P13_9      | P13_<br>11 | P13_<br>13 | P13_<br>15 | N.C.       | N.C.  | N.C.  | P10_<br>11 | P10_<br>13 | P10_<br>15 | N.C. | N.C. | VEXT       | N.C.       |
| VSS         | VSS        | VDDP3 | N.C. | R.C. | N.C.       | P15_<br>10  | P15_<br>12 | P15_<br>14 | N.C.       | N.C.       | P14_<br>12 | P14_<br>14 | N.C.       | P13_4      | P13_6      | N.C.       | P13_<br>10 | P13_<br>12 | P13_<br>14 | n.c.       | N.C.  | P10_9 | P10_<br>10 | N.C.       | P10_<br>14 | N.C. | VEXT | V55        | N.C.       |
| N.C.        | N.C.       |       |      |      |            |             |            |            |            |            |            |            |            |            |            |            |            |            |            |            |       |       |            |            |            |      |      | N.C.       | N.C.       |
| N.C.        | n.c.       |       |      |      |            |             |            |            |            |            |            |            |            |            |            |            |            |            |            |            |       |       |            |            |            |      |      | N.C.       | N.C.       |
| N.C.        | N.C.       |       |      |      |            |             |            |            |            |            |            |            |            |            |            |            |            |            |            |            |       |       |            |            |            |      |      | N.C.       | N.C.       |
| N.C.        | n.c.       |       |      |      | VSS        | VDDP:       | P15_1      | P15_4      | P15_6      | P14_1      | P14_5      | P14_8      | P13_1      | P13_3      | P11_2      | P11_9      | P11_<br>11 | P10_0      | P10_3      | P10_2      | P10_6 | P10_7 | VEXT       | N.C.       |            |      |      | P02_<br>12 | P02_<br>13 |
| N.C.        | H.C.       |       |      |      | P15_0      | VSS         | VDDP       | 3 P 15_3   | P14_0      | P14_4      | P14_3      | P14_6      | P13_0      | P13_2      | P11_3      | P11_<br>10 | P11_<br>12 | P10_1      | P10_4      | P10_5      | P10_8 | VEXT  | VSS        | P02_0      |            |      |      | P02_<br>14 | P02_<br>15 |
| V55         | VSS        |       |      |      | P20_<br>14 | P15,3       |            |            |            |            |            |            |            |            |            |            |            |            |            |            |       |       | P02_1      | P02_2      |            |      |      | N.C.       | N.C.       |
| VEBU        | VEBU       |       |      |      | P20_       | P20_        |            | VSS        | VDDFL<br>3 | P15_7      | P15_8      | P14_7      | P14_9      | P14_<br>10 | P11_4      | P11_6      | P11_5      | P11_<br>14 | P11_<br>15 | VFLEX      | VSS   |       | P02_3      | P02_4      |            |      |      | P01_0      | N.C.       |
| P24_<br>15  | P24_<br>14 |       |      |      | P20_<br>11 | P 20_<br>10 |            | P 20_9     | V55        | VDDFL<br>3 | P15_5      | P14_2      | P12_0      | P12_1      | P11_0      | P11_1      | P11,7      | P11_8      | P11_<br>13 | VSS        | P02_9 |       | P02_5      | P02_6      |            |      |      | P01_2      | P01_1      |
| P24_<br>13  | P24_<br>12 |       |      |      | P20_8      | P20_7       |            | P 20_6     | ESRO_      |            |            |            |            |            |            |            |            |            |            | P02_<br>10 | P02_  |       | P02_7      | P02_8      |            |      |      | P01_9      | P01_8      |
| P24_<br>11  | P24_<br>10 |       |      |      | P20_3      | P 20_3      |            | PORST      | ESR1_      |            |            | VDD        | V55_<br>26 | V55_<br>26 | V55_<br>26 | V55_<br>26 | VDDVD      | •          |            | P01_3      | P01_4 |       | P00_1      | P00_0      |            |      |      | P01_<br>10 | P01_<br>11 |
| P24_9       | P24_8      |       |      |      | P 20_0     | P 20_2      |            | P21_6      | P21_7      |            | VDD        |            | V55_<br>26 | 26         | V55_<br>26 | VS5_<br>26 |            | VDDVD      |            | P01_5      | P01_6 |       | P00_3      | P00_2      |            |      |      | P01_<br>12 | P01_<br>13 |

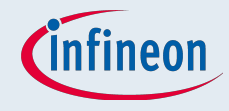

## ACT – Pin Mapper

- After the configuration the target project for the setting has to be chosen
- The configuration is stored in xml-like-format

|       | <b>₽</b>                     |   |
|-------|------------------------------|---|
|       | fptrap                       | - |
|       | fssdemo                      |   |
|       | helloc                       |   |
| -     | hellocpp                     |   |
| -     | iLLD_software_platform       |   |
|       | profiling                    |   |
|       | queens                       |   |
|       | sieve                        |   |
|       | squares                      |   |
|       | stack                        |   |
|       | tcpip                        |   |
|       | time                         |   |
|       | tsk_demo_tc27x               |   |
| ±     | tsk_demo_tc27x_with_ACT      |   |
| ±     | tsk_demo_tc29x_ACT_PinMapper |   |
| ····· | whets                        |   |

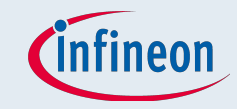

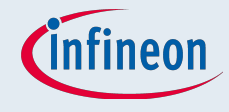

- iLLD come from tests and application used by several teams at infineon ATV
- iLLD are basic function low level drivers for use and demonstration for almost every module
- All drivers have the same code styling -> common look and feel
- Already tested in pre-silicone with a virtual prototype or in RTL-simulations
- Each derivate (TC2YX) has its own set of drivers
- No dependency between the peripheral drivers
- The strict iLLD coding guidelines allow layering of drivers for multi-dimensional system scenarios
- Available in the beta ACT-release (estimated Q2/15)

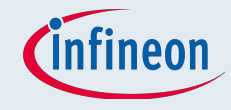

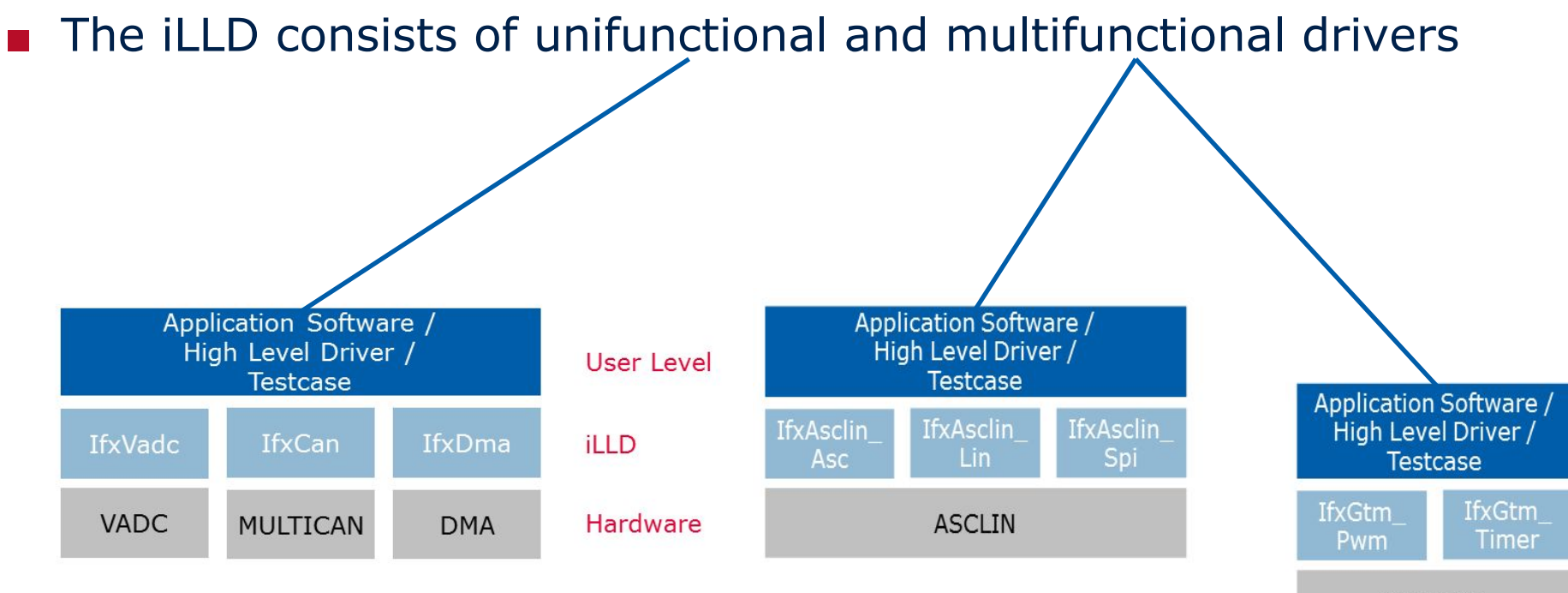

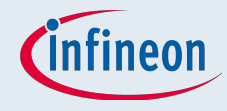

- Multifunctional drivers: Add a new peripheral and choose the iLLD for this module
  Application Software /
  - Right click in the
     window and add a
     new service or
     driver
  - Then you can choose the iLLD for the module

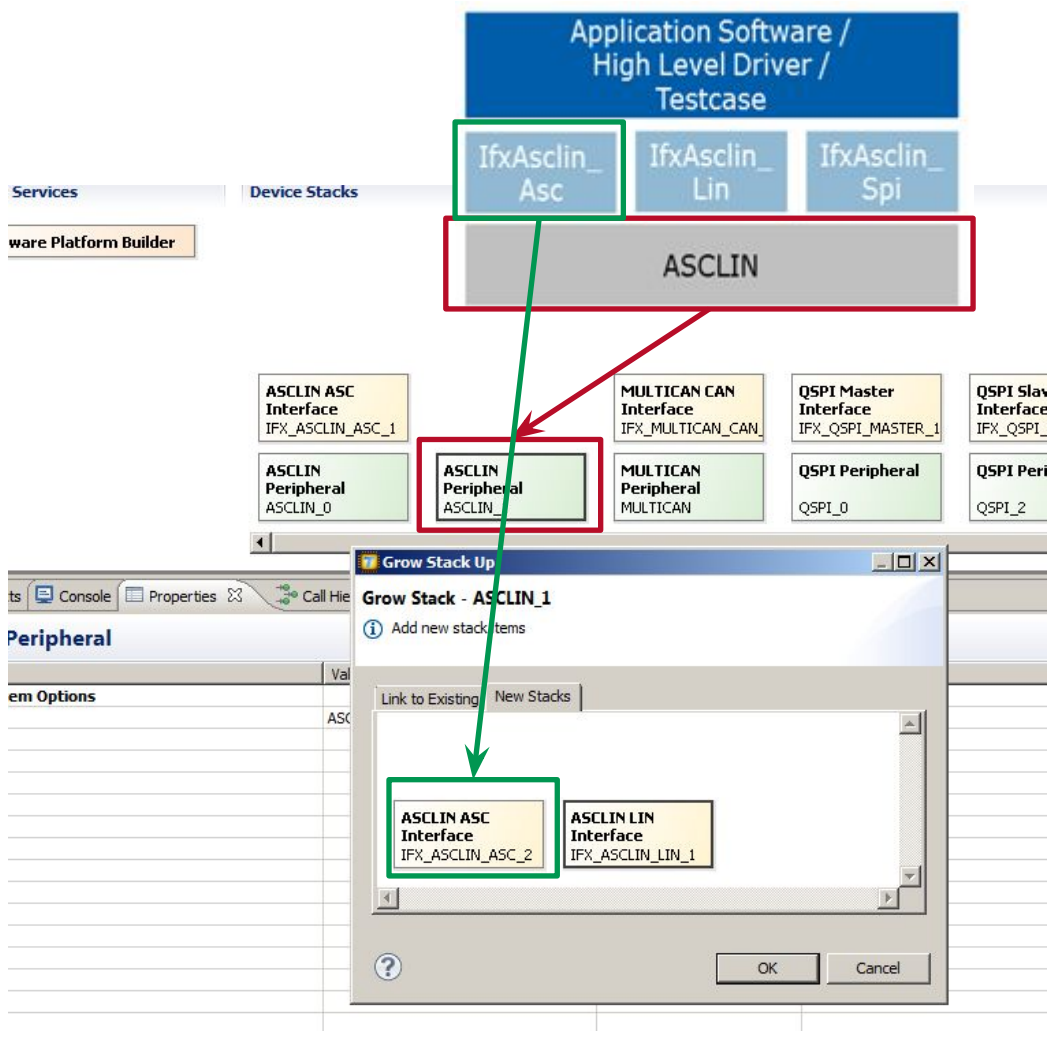

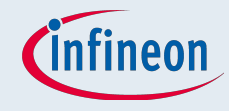

7/

### ACT – Driver Configuration

#### Select the iLLD from a module and configure your parameters

Infinos

| oftware Services                                                                                                    | Device Stacks                                                                                                    |                                                                                     |                                                                                                    |                                             |                                        |                                                      |                           |                        |
|----------------------------------------------------------------------------------------------------|----------------------------------------------------------------------------------------------------|-------------------------------------------------------------------------------------|----------------------------------------------------------------------------------------------------|---------------------------------------------|----------------------------------------|------------------------------------------------------|---------------------------|------------------------|
| Software Platform Builder                                                                                                    |                                                                                                    |                                                                                     |                                                                                                    |                                             |                                        |                                                      |                           |                        |
|                                                                                                    | ASCLIN ASC<br>Interface<br>IFX_ASCLIN_ASC_1                                                                                                    | MULTICAN CAN<br>Interface<br>IFX_MULTICAN_CAN<br>MULTICAN<br>Peripheral<br>MULTICAN | QSPI Master<br>Interface<br>IFX_QSPI_MASTER<br>QSPI Peripheral                                                                                                    | QSPI Sla<br>Interfac<br>IFX_QSPI<br>QSPI Pe | ve<br>e<br>_SLAVE_1                    | STM Comparator<br>IFX_STM_COMPARAT<br>STM Peripheral |                           |                        |
|                                                                                                    | ASCLIN_0                                                                                                    | MOLTICAN                                                                            | Q3P1_0                                                                                                    | Q3P1_2                                      |                                        | 51M_0                                                |                           |                        |
| n Conflicts 📮 Console 🔲 Properties 🔀                                                                                                    | Call Hierarchy                                                                                                    | Search                                                                              |                                                                                                    |                                             |                                        |                                                      |                           |                        |
| PI Master Interface                                                                                                    |                                                                                                    |                                                                                     |                                                                                                    |                                             |                                        |                                                      |                           |                        |
| erty                                                                                                    | Value                                                                                                    |                                                                                     | Type                                                                                                    | Range                                       | Prototype                              |                                                      |                           |                        |
|                                                                                                    |                                                                                                    |                                                                                     |                                                                                                    | i sunge /                                   | 1. ococype                             |                                                      |                           |                        |
| stack Item Options                                                                                                    |                                                                                                    |                                                                                     |                                                                                                    | (drige /                                    | (indec)pe                              |                                                      |                           |                        |
| ID ID                                                                                                    | IFX QSPI MA                                                                                                    | STER 1                                                                              |                                                                                                    | ixange /                                    | in other pe                            |                                                      |                           |                        |
| ID<br>ID<br>SPI Interface                                                                                                    | IFX_QSPI_MA                                                                                                    | STER_1                                                                              | STRUCT                                                                                                    | indinge /                                   | rototype                               |                                                      |                           |                        |
| ID<br>SPI Interface<br>Receive Interrupt Priority                                                                                                    | IFX_QSPI_MA                                                                                                    | STER_1                                                                              | STRUCT<br>UINT16                                                                                                    | i kunge /                                   | Auto                                   | matically                                            |                           |                        |
| ID<br>SPI Interface<br>Receive Interrupt Priority<br>Transmit Interrupt Priority                                                                                                    | IFX_QSPI_MA<br>2<br>1                                                                                                    | STER_1                                                                              | STRUCT<br>UINT16<br>UINT16                                                                                                    | i kange y                                   | Auto                                   | matically                                            | y cal                     | culat                  |
| ID  SPI Interface  Receive Interrupt Priority  Transmit Interrupt Priority  Error Interrupt Priority                                                                                                    | IFX_QSPI_MA<br>2<br>1<br>0x30                                                                                                    | STER_1                                                                              | STRUCT<br>UINT16<br>UINT16<br>UINT16                                                                                                    | i tenge /                                   | Auto                                   | matically                                            | y cal                     | culat                  |
| Stack Item Options<br>ID<br>SPI Interface<br>Receive Interrupt Priority<br>Transmit Interrupt Priority<br>Error Interrupt Priority<br>Type of Interrupt Priority                                                                                                    | IFX_QSPI_MA<br>2<br>1<br>0x30<br>5xx0                                                                                                    | STER_1                                                                              | STRUCT<br>UINT16<br>UINT16<br>UINT16                                                                                                    | (reinge)                                    | Auto                                   | matically<br>uency an                                | y calo<br>nd pro          | culat<br>escal         |
| ID ID SPI Interface Receive Interrupt Priority Transmit Interrupt Priority Error Interrupt Priority Type of Interrupt Service Maximum Channel Baudrate                                                                                                    | IFX_QSPI_MA<br>2<br>1<br>0x30<br>Cpr0<br>10000000                                                                                                    | STER_1                                                                              | STRUCT<br>UINT 16<br>UINT 16<br>UINT 16<br>SNUM<br>UINT 32                                                                                                    |                                             | Auto<br>frequ                          | omatically<br>uency an                               | y calo<br>nd pro          | culat<br>escal         |
| tack Item Options       ID       SPI Interface       Receive Interrupt Priority       Transmit Interrupt Priority       Error Interrupt Priority       Type of Interrupt Service       Maximum Channel Baudrate                                                                                                    | IFX_QSPI_MA<br>2<br>1<br>0x30<br>0x90<br>10000000<br>faise                                                                                                    | STER_1                                                                              | STRUCT<br>UINT 16<br>UINT 16<br>UINT 16<br>EN M<br>UINT 32<br>OCOLLAIN                                                                                                    |                                             | Auto<br>frequ<br>for t                 | matically<br>uency an<br>he clock                    | y calo<br>Id pro          | culat<br>escal<br>ces  |
| stack Item Options         ID         SPI Interface         Receive Interrupt Priority         Transmit Interrupt Priority         Type of Interrupt Course         Maximum Channel Baudrate         Craoles Jelep Mode         Pause On Baudrate Spike Errors                                                                                                    | IFX_QSPI_MA<br>2<br>1<br>0x30<br>Crv0<br>10000000<br>false                                                                                                    | STER_1                                                                              | STRUCT<br>UINT 16<br>UINT 16<br>UINT 16<br>UINT 16<br>ENUM<br>UINT 32<br>BOOLEAN<br>BOOLEAN                                                                                                    |                                             | Auto<br>frequ<br>for t                 | matically<br>uency an<br>he clock                    | y calo<br>Id pro<br>-sour | culat<br>escal<br>ces  |
| tack Item Options ID ID SPI Interface Receive Interrupt Priority Transmit Interrupt Priority Error Interrupt Priority Type of Interrupt Course Maximum Channel Baudrate Criabic Siecep Mode Pause On Baudrate Spike Errors Run or Pause Mode                                                                                                    | IFX_QSPI_MA<br>2<br>1<br>0x30<br>Cove<br>1000000<br>Vaise<br>false<br>Pause                                                                                                    | STER_1                                                                              | STRUCT<br>UINT16<br>UINT16<br>UINT16<br>ENUM<br>UINT32<br>BOOLEAN<br>ENUM                                                                                                    |                                             | Auto<br>frequ<br>for t                 | matically<br>uency an<br>he clock                    | y calo<br>Id pro<br>-sour | culat<br>escal<br>ces  |
| tack Item Options ID SPI Interface Receive Interrupt Priority Transmit Interrupt Priority Error Interrupt Priority Error Interrupt Priority Aximum Channel Baudrate Criate: Sietep Mode Pause On Baudrate Spike Errors Run or Pause Mode TX FIFO Interrupt Threshold                                                                                                    | IFX_QSPI_MA<br>2<br>1<br>0x30<br>Cpv0<br>10000000<br>false<br>False<br>Pause<br>1                                                                                                    | STER_1                                                                              | STRUCT<br>UINT 16<br>UINT 16<br>UINT 16<br>ENUM<br>UINT 32<br>BOOLEAN<br>BOOLEAN<br>ENUM<br>ENUM                                                                                                    |                                             | Auto<br>frequ<br>for t                 | matically<br>uency an<br>he clock                    | y calo<br>Id pro<br>-sour | culat<br>escal<br>ces  |
| tack Item Options ID SPI Interface SPI Interface rransmit Interrupt Priority Transmit Interrupt Priority Error Interrupt Priority Type of Interrupt Service Maximum Channel Baudrate Chable Sleep Mode Pause On Baudrate Spike Errors Run or Pause Mode TX FIFO Interrupt Threshold RX FIFO Interrupt Threshold RX FIFO Interrupt Threshold                                                                                                    | IFX_QSPI_MA<br>2<br>1<br>0x30<br>Cru0<br>10000000<br>faise<br>faise<br>Pause<br>1<br>1<br>0                                                                                                    | STER_1                                                                              | STRUCT<br>UINT 16<br>UINT 16<br>UINT 16<br>ENUM<br>UINT 32<br>BOOLEAN<br>BOOLEAN<br>ENUM<br>ENUM                                                                                                    |                                             | Auto<br>frequ<br>for t                 | matically<br>uency an<br>he clock                    | y calo<br>Id pro<br>-sour | culat<br>escal<br>ces  |
| stack Item Options         ID         SPI Interface         Receive Interrupt Priority         Transmit Interrupt Priority         Error Interrupt Priority         Type of Interrupt Priority         Type of Interrupt Priority         Pause On Baudrate         Pause On Baudrate Spike Errors         Run or Pause Mode         TX FIFO Interrupt Threshold         RX FIFO Interrupt Threshold         RX FIFO Interrupt Threshold         Enabled Interrupts                                                                                                    | IFX_QSPI_MA<br>2<br>1<br>0x30<br>Cpu0<br>10000000<br>10000000<br>10000000<br>10000000<br>1000000                                                                                                 | STER_1                                                                              | STRUCT<br>UINT 16<br>UINT 16<br>UINT 16<br>UINT 20<br>BOOLEAN<br>BOOLEAN<br>BOOLEAN<br>ENUM<br>ENUM<br>ENUM<br>STRUCT                                                                                                    |                                             | Auto<br>frequ<br>for t                 | matically<br>uency an<br>he clock                    | y calo<br>Id pro<br>-sour | culat<br>escal<br>rces |
| tack Item Options ID ID SPI Interface Receive Interrupt Priority Transmit Interrupt Priority Error Interrupt Priority Type of Interrupt Priority Maximum Channel Baudrate Crabic sieep Mode Pause On Baudrate Spike Errors Run or Pause Mode TX FIFO Interrupt Threshold RX FIFO Interrupt Threshold Enabled Interrupts TX Interrupt                                                                                                    | IFX_QSPI_MA<br>2<br>1<br>0x30<br>Cpu0<br>10000000<br>10000000<br>10000000<br>10000000<br>1000000                                                                                                 | STER_1                                                                              | STRUCT<br>UINT 16<br>UINT 16<br>UINT 16<br>UINT 16<br>ENUM<br>BOOLEAN<br>ENUM<br>ENUM<br>ENUM<br>ENUM<br>ENUM<br>STRUCT<br>BOOLEAN                                                                                                    |                                             | Auto<br>frequ<br>for t                 | matically<br>uency an<br>he clock                    | y calo<br>Id pro<br>-sour | culat<br>escal<br>rces |
| stack Item Options         ID         SPI Interface         Receive Interrupt Priority         Transmit Interrupt Priority         Error Interrupt Priority         Type of Interrupt Convice         Maximum Channel Baudrate         Chalors siecp Mode         Pause On Baudrate Spike Errors         Run or Pause Mode         TX FIFO Interrupt Threshold         RX FIFO Interrupt Threshold         Enabled Interrupts         TX Interrupt         RX Interrupt                                                                                                    | IFX_QSPI_MA<br>2<br>1<br>0x30<br>Cpv0<br>10000000<br>false<br>false<br>Pause<br>1<br>0<br>0<br>true<br>true                                                                                      | STER_1                                                                              | STRUCT<br>UINT 16<br>UINT 16<br>UINT 16<br>UINT 16<br>ENUM<br>BOOLEAN<br>ENUM<br>ENUM<br>ENUM<br>STRUCT<br>BOOLEAN<br>BOOLEAN<br>BOOLEAN                                                                                                    |                                             | Auto<br>freqi<br>for t                 | matically<br>uency an<br>he clock                    | y calo<br>id pro<br>-sour | culat<br>escal<br>ces  |
| stack Item Options         ID         ID         SPI Interface         Receive Interrupt Priority         Transmit Interrupt Priority         Error Interrupt Priority         Type of Interrupt Censics         Maximum Channel Baudrate         Chalors Sietep Mode         Pause On Baudrate Spike Errors         Run or Pause Mode         TX FIFO Interrupt Threshold         RX FIFO Interrupt Threshold         Enabled Interrupts         TX Interrupt         RX Interrupt         PX Interrupt         PT I Interrupt                                                                                                    | IFX_QSPI_MA<br>2<br>1<br>0x30<br>Cpu0<br>10000000<br>Taise<br>false<br>Pause<br>1<br>0<br>0<br>true<br>true<br>false                                                                             | STER_1                                                                              | STRUCT<br>UINT 16<br>UINT 16<br>UINT 16<br>ENUM<br>BOOLEAN<br>ENUM<br>ENUM<br>ENUM<br>STRUCT<br>BOOLEAN<br>BOOLEAN<br>BOOLEAN<br>BOOLEAN<br>BOOLEAN                                                                                                    |                                             | Auto<br>frequ<br>for t                 | omatically<br>uency an<br>he clock                   | y calo<br>id pro<br>-sour | culat<br>escal<br>ces  |
| tack Item Options ID ID SPI Interface Receive Interrupt Priority Transmit Interrupt Priority Error Interrupt Priority Type of Interrupt Priority Maximum Channel Baudrate Chable Sleep Mode Pause On Baudrate Spike Errors Run or Pause Mode TX FIFO Interrupt Threshold RX FIFO Interrupt Threshold RX FIFO Interrupt Threshold Enabled Interrupts TX Interrupt RX Interrupt RX Interrupt PT1 Interrupt PT2 Interrupt PT2 Interrupt                                                                                                    | IFX_QSPI_MA<br>2<br>1<br>0x30<br>cpu0<br>10000000<br>raise<br>false<br>Pause<br>1<br>1<br>0<br>true<br>true<br>false<br>false<br>false                                                           | STER_1                                                                              | STRUCT<br>UINT 16<br>UINT 16<br>EN M<br>UINT 32<br>BOOLEAN<br>BOOLEAN<br>ENUM<br>ENUM<br>ENUM<br>ENUM<br>ENUM<br>STRUCT<br>BOOLEAN<br>BOOLEAN<br>BOOLEAN<br>BOOLEAN<br>BOOLEAN                                                                                                    |                                             | Auto<br>frequ<br>for t                 | omatically<br>uency an<br>he clock-<br>setup         | y calo<br>id pro<br>-sour | culat<br>escal<br>ces  |
| stack Item Options         ID         SPI Interface         Receive Interrupt Priority         Transmit Interrupt Priority         Error Interrupt Priority         Error Interrupt Priority         Maximum Channel Baudrate         Drable Sleep Mode         Pause On Baudrate Spike Errors         Run or Pause Mode         TK FIFO Interrupt Threshold         RX FIFO Interrupt Threshold         Enabled Interrupt         TX Interrupt         PT1 Interrupt         PT1 Interrupt         PT2 Interrupt         UPD Interrupt                                                                                                    | IFX_QSPI_MA<br>2<br>1<br>0x30<br>cpu0<br>10000000<br>taise<br>faise<br>faise<br>Pause<br>1<br>0<br>0<br>true<br>true<br>faise<br>faise<br>faise<br>faise                                         | STER_1                                                                              | STRUCT<br>UINT 16<br>UINT 16<br>UINT 16<br>UINT 16<br>ENUM<br>BOOLEAN<br>BOOLEAN<br>BOOLEAN<br>BOOLEAN<br>BOOLEAN<br>BOOLEAN<br>BOOLEAN<br>BOOLEAN<br>BOOLEAN                                                                                                    |                                             | Auto<br>frequ<br>for t                 | omatically<br>uency an<br>he clock-<br>setup         | y calo<br>nd pro<br>-sour | culat<br>escal<br>ces  |
| stack Item Options         ID         SPI Interface         Receive Interrupt Priority         Transmit Interrupt Priority         Error Interrupt Priority         Type of Interrupt Consist         Maximum Channel Baudrate         Errors of Statement Consist         Maximum Channel Baudrate         Errors Run or Pause Mode         Pause On Baudrate Spike Errors         Run or Pause Mode         TX FIFO Interrupt Threshold         RX FIFO Interrupt Threshold         Enabled Interrupts         TX Interrupt         PT1 Interrupt         PT2 Interrupt         USD Interrupt         USD Interrupt         DMA Configuration | IFX_QSPI_MA<br>2<br>1<br>0x30<br>Cqu0<br>10000000<br>rate<br>false<br>false<br>1<br>0<br>0<br>true<br>true<br>true<br>false<br>false<br>false                                                    | STER_1                                                                              | STRUCT<br>UINT 16<br>UINT 16<br>UINT 16<br>UINT 16<br>UINT 12<br>BOOLEAN<br>BOOLEAN<br>ENUM<br>ENUM<br>ENUM<br>ENUM<br>STRUCT<br>BOOLEAN<br>BOOLEAN<br>BOOLEAN<br>BOOLEAN<br>STRUCT                                                                                                    |                                             | Auto<br>frequ<br>for t<br>Can s        | omatically<br>uency an<br>he clock-<br>setup         | y calo<br>id pro<br>-sour | culat<br>escal<br>ces  |
| stack Item Options         ID         SPI Interface         Receive Interrupt Priority         Transmit Interrupt Priority         Error Interrupt Priority         Type of Interrupt Priority         Type of Interrupt Priority         Maximum Channel Baudrate         Chaloe sleep Mode         Pause On Baudrate Spike Errors         Run or Pause Mode         TX FIFO Interrupt Threshold         Enabled Interrupt Threshold         Enabled Interrupt         TX Interrupt         PT1 Interrupt         PT2 Interrupt         USD Interrupt         USD Interrupt         DMA Configuration         Use DMA                          | IFX_QSPI_MA<br>2<br>1<br>0x30<br>Cpu0<br>10000000<br>Vaise<br>false<br>false<br>Pause<br>1<br>0<br>true<br>true<br>false<br>false<br>false<br>false<br>false                                     | STER_1                                                                              | STRUCT<br>UINT 16<br>UINT 16<br>UINT 16<br>UINT 2<br>BOOLEAN<br>BOOLEAN<br>ENUM<br>ENUM<br>ENUM<br>STRUCT<br>BOOLEAN<br>BOOLEAN<br>BOOLEAN<br>BOOLEAN<br>BOOLEAN<br>BOOLEAN<br>STRUCT<br>BOOLEAN                                                                                                    |                                             | Auto<br>frequ<br>for t<br>Can s        | omatically<br>uency an<br>he clock-<br>setup         | y calo<br>id pro-sour     | culat<br>escal         |
| stack Item Options         ID         SPI Interface         Receive Interrupt Priority         Transmit Interrupt Priority         Error Interrupt Priority         Type of Interrupt Priority         Type of Interrupt Priority         Pause On Baudrate Spike Errors         Run or Pause Mode         TX FIPO Interrupt Threshold         RX FIPO Interrupt Threshold         Erabled Interrupts         TX Interrupt         RX Interrupt         PT1 Interrupt         PT2 Interrupt         UCD Interrupt         DMA Configuration         Use DMA         Receive DMA Channel                                                         | IFX_QSPI_MA<br>2<br>1<br>0x30<br>Cpu0<br>10000000<br>faise<br>faise<br>Pause<br>1<br>0<br>true<br>true<br>faise<br>faise<br>faise<br>faise<br>true<br>true<br>faise                              | STER_1                                                                              | STRUCT<br>UINT 16<br>UINT 16<br>EN.M<br>UINT 16<br>EN.M<br>BOOLEAN<br>BOOLEAN<br>BOOLEAN<br>BOOLEAN<br>BOOLEAN<br>BOOLEAN<br>BOOLEAN<br>BOOLEAN<br>STRUCT<br>BOOLEAN<br>BOOLEAN<br>STRUCT<br>BOOLEAN<br>BOOLEAN<br>BOOLEAN<br>STRUCT<br>BOOLEAN<br>BOOLEAN<br>STRUCT                                                                                                    | -1127                                       | Auto<br>frequ<br>for t<br>Can s        | omatically<br>uency an<br>he clock-<br>setup         | y calo<br>nd pro<br>-sour | culat<br>escal         |
| stack Item Options         ID         SPI Interface         Receive Interrupt Priority         Transmit Interrupt Priority         Error Interrupt Priority         Error Interrupt Priority         Type of Interrupt Priority         Pause On Baudrate Spike Errors         Run or Pause Mode         TK FIFO Interrupt Threshold         RX FIFO Interrupt Threshold         Enabled Interrupts         TX Interrupt         PT1 Interrupt         PT2 Interrupt         UCD Interrupt         UCD Interrupt         USE DMA         Receive DMA Channel         Transmit DMA Channel                                                       | IFX_QSPI_MA<br>2<br>1<br>0x30<br>Cpu0<br>10000000<br>laise<br>false<br>Pause<br>1<br>0<br>true<br>true<br>false<br>false<br>false<br>false<br>false<br>false<br>false<br>false<br>false<br>false | STER_1                                                                              | STRUCT<br>UINT 16<br>UINT 16<br>UINT 16<br>ENUM<br>UINT 32<br>BOOLEAN<br>BOOLEAN<br>BOOLEAN<br>BOOLEAN<br>BOOLEAN<br>BOOLEAN<br>BOOLEAN<br>BOOLEAN<br>BOOLEAN<br>STRUCT<br>BOOLEAN<br>STRUCT<br>BOOLEAN<br>STRUCT<br>BOOLEAN<br>STRUCT<br>BOOLEAN<br>STRUCT<br>BOOLEAN<br>STRUCT<br>BOOLEAN<br>STRUCT<br>BOOLEAN<br>STRUCT<br>BOOLEAN<br>STRUCT<br>BOOLEAN<br>STRUCT<br>BOOLEAN<br>STRUCT<br>BOOLEAN | -1127<br>-1127                              | Auto<br>frequ<br>for t<br>Can s<br>DMA | omatically<br>uency an<br>he clock-<br>setup         | y calo<br>nd pro<br>-sour | culat<br>escal         |

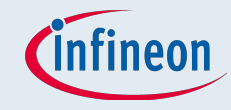

## ACT – Generated Struct

#### • E. g., for QSPI Master, the generated init-struct is

| Property                               | Value             |
|----------------------------------------|-------------------|
| Stack Item Options                     |                   |
| ID                                     | IFX_QSPI_MASTER_1 |
| SPI Interface                          |                   |
| Receive Interrupt Priority             | 2                 |
| Transmit Interrupt Priority            | 1                 |
| Error Interrupt Priority               | 0x30              |
| Type of Interrupt Service              | Cpu0              |
| Maximum Channel Baudrate               | 1000000           |
| Enable Sleep Mode                      | false             |
| Pause On Baudrate Spike Errors         | false             |
| Run or Pause Mode                      | Pause             |
| TX FIFO Interrupt Threshold            | 1                 |
| RX FIFO Interrupt Threshold            | 0                 |
| <ul> <li>Enabled Interrupts</li> </ul> |                   |
| TX Interrupt                           | true              |
| RX Interrupt                           | true              |
| PT1 Interrupt                          | false             |
| PT2 Interrupt                          | false             |
| USR Interrupt                          | false             |
| <ul> <li>DMA Configuration</li> </ul>  |                   |
| Use DMA                                | false             |

\* Software Platform Generated File
\* 
\*/

#include "ifx\_qspi\_master\_cfg\_instance.h"

const ifx\_qspi\_master\_cfg\_instance\_t ifx\_qspi\_master\_instance\_table[1] =

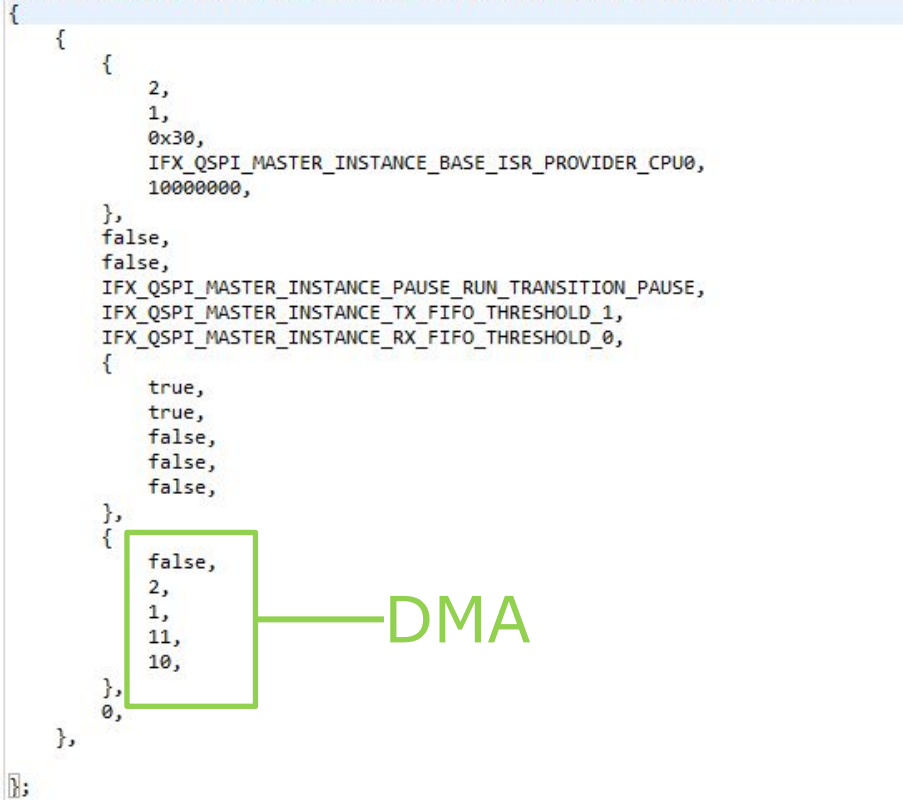

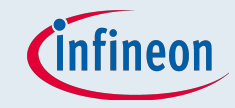

## ACT – OS

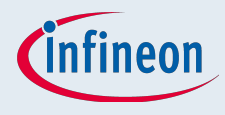

## OS – With Respect To The TASKING OS

- 3 stage implementation:
  - Configurator
    - Generates an oil-file
  - OIL compiler
    - Generates c- and h-files
  - Normal compiler+linker
    - Generates the hex-/elf-file

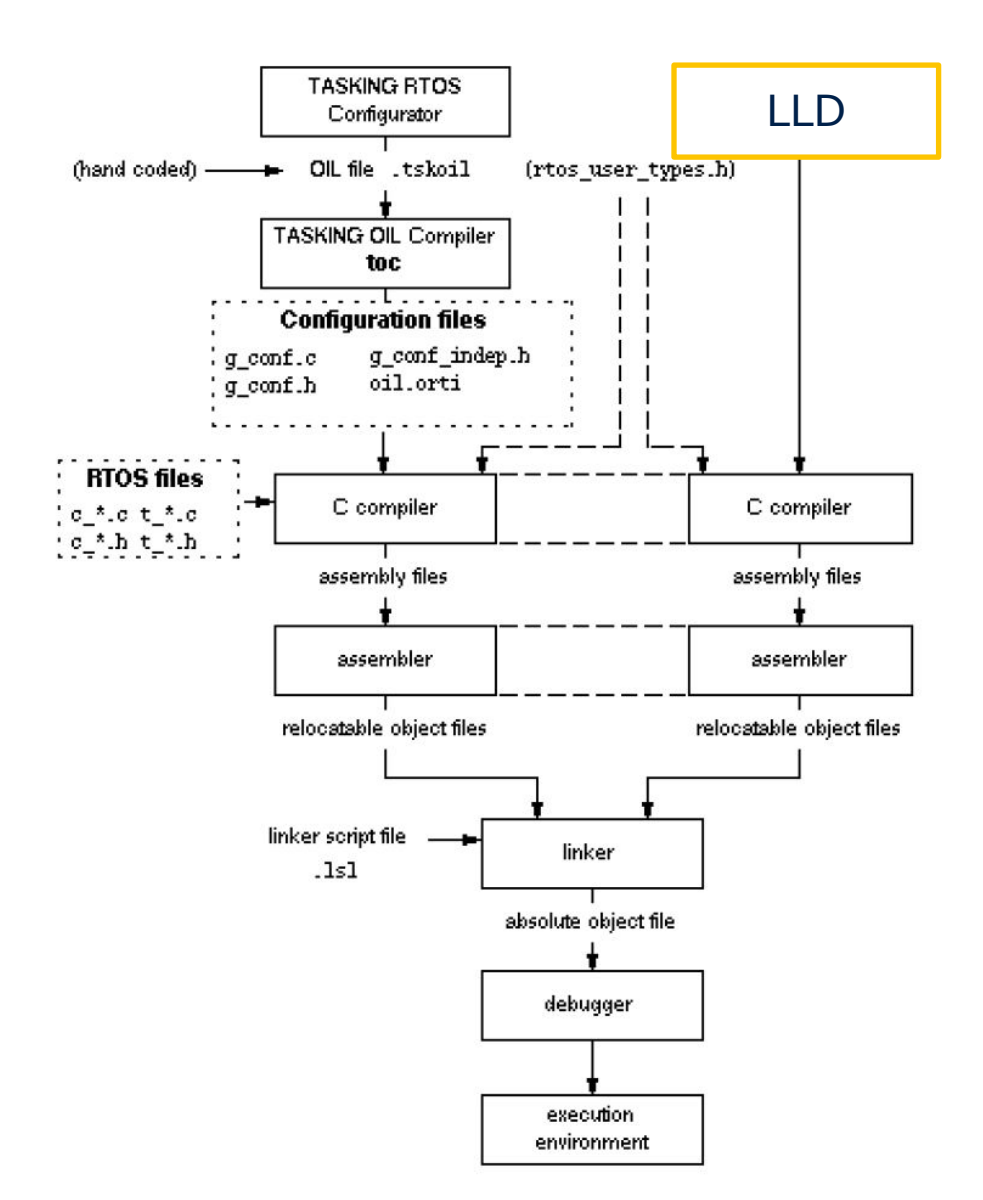

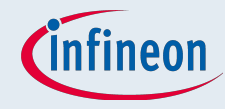

## OS – Create the Config

#### ■ Select File □ New

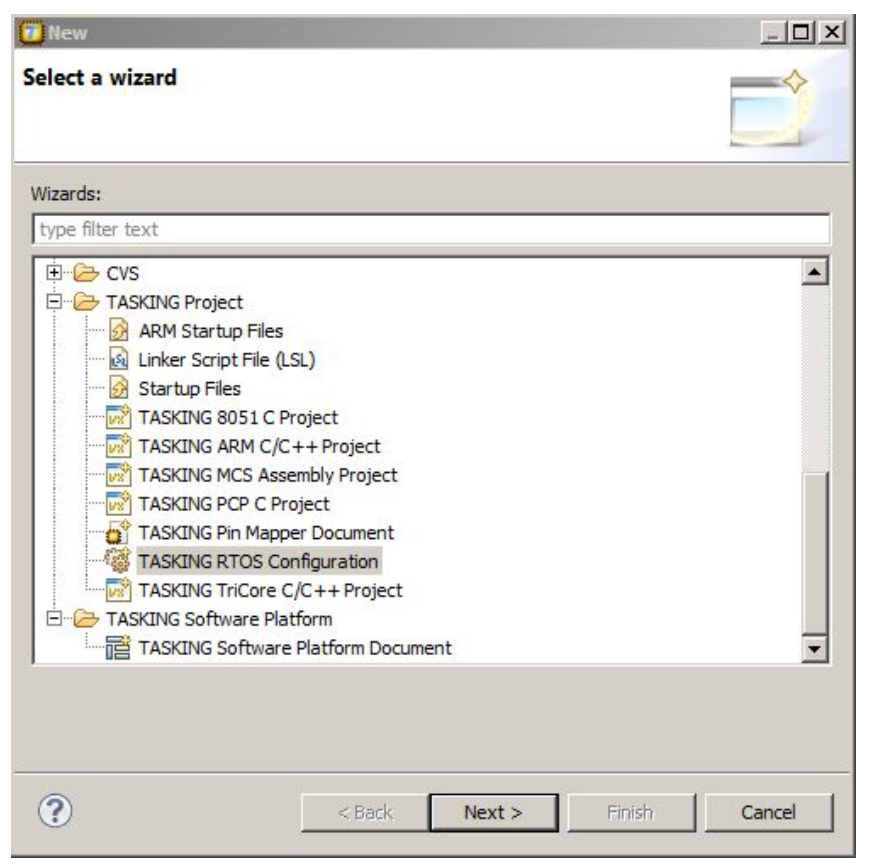

#### And create the oil-file

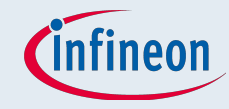

## OS – OIL-Configurator

| Object / Attribute | Value          |               | Туре | Description               |
|--------------------|----------------|---------------|------|---------------------------|
| 🕀 🧿 OS             | New_OS OS      | -routines     |      |                           |
| APPMODE            | APPMODE1       |               |      |                           |
| 🗄 🚺 TASK           | T1             |               |      |                           |
| 🗄 🚺 TASK           | T2             |               |      |                           |
| 🗄 🚺 TASK           | тз аз          | sk-config     |      |                           |
| 🗄 🚺 TASK           | T4             |               |      |                           |
| 🗄 🚺 TASK           | T5             |               |      |                           |
| 🗄 🚺 TASK           | T6             |               |      |                           |
| 🗄 🚺 TASK           | T7             |               |      |                           |
| 🗄 🌍 TASK           | T8             |               |      |                           |
| E 🚯 ISR            | Taster 1ISR    |               |      |                           |
| 🗄 🚯 ISR            | Taster 2ISR    |               |      |                           |
| 🗄 🚯 ISR            | Taster 3ISR    |               |      |                           |
| 🗄 🚯 ISR            | Taster4ISR     |               |      |                           |
| O COUNTER          | SYSTEM COUNTER |               |      | System timer counter      |
| 🕀 🔕 ALARM          | A1             |               |      |                           |
| 🗄 🔕 ALARM          | A2             | <b>C</b> .    |      |                           |
| 🗄 🔕 ALARM          | Alar Alar      | m-config      |      |                           |
| 🗄 🔕 ALARM          | A4             |               |      |                           |
| 🗄 🔕 ALARM          | A5             |               |      |                           |
| 🗄 🔕 ALARM          | A6             |               |      |                           |
| 🗄 🔕 ALARM          | A7             |               |      |                           |
| E 🔕 ALARM          | AS             |               |      |                           |
| EVENT              | E1 EVO         | nt-config     |      |                           |
| G EVENT            | F2 LVC         | nt-conng      |      |                           |
| E 🔞 RESOURCE       | R1 Do          | courco-confi  | a    |                           |
| E 🔞 RESOURCE       | R2 RE          | source-conn   | y    |                           |
| RESOURCE           | RES_SCHEDULER  | RES_SCHEDULER |      | System scheduler resource |
| F O COM            | New_COM        |               |      |                           |
| 🕀 🕲 MESSAGE        | M1             | seage config  |      |                           |
| 🕀 🔕 MESSAGE        | M2 MES         | saye-comig    |      |                           |

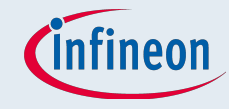

## OS – Basic Configuration

|                       | oş                 | New_OS   |                  | ➤ Task-config      |
|-----------------------|--------------------|----------|------------------|--------------------|
| STATUS<br>STARTUPHOOK |                    | EXTENDED | ENUM             | rack comig         |
|                       |                    | TRUE     | BOOLEAN          |                    |
|                       | ERRORHOOK          | FALSE    | BOOLEAN          |                    |
|                       | SHUTDOWNHOOK       | FALSE    | BOOLEAN          |                    |
|                       | PRETASKHOOK        | FALSE    | BOOLEAN          |                    |
|                       | POSTTASKHOOK       | FALSE    | BOOLEAN          | Used hook-routines |
|                       | USEGETSERVICEID    | FALSE    | BOOLEAN          |                    |
|                       | USEPARAMETERACCESS | FALSE    | BOOLEAN          |                    |
|                       | USERESSCHEDULER    | TRUE     | BOOLEAN          |                    |
|                       | LONGMSG            | FALSE    | BOOLEAN          |                    |
|                       | ORTI               | FALSE    | BOOLEAN          |                    |
|                       | RUNLEVELCHECK      | FALSE    | BOOLEAN          |                    |
|                       | SHUTDOWNRETURN     | FALSE    | BOOLEAN          |                    |
|                       | IDLEHOOK           | FALSE    | BOOLEAN          |                    |
|                       | IDLELOWPOWER       | FALSE    | BOOLEAN          |                    |
| Ξ                     | USERTOSTIMER       | TRUE     | BOOLEAN          |                    |
|                       | RTOSTIMERPRIO      | 1        | UINT32 [1255]    |                    |
|                       | RTOSTIMER          | T6       | ENUM             |                    |
|                       | OSCLOCKHZ          | 10       | UINT32 [1100000] |                    |
|                       | CPUCLOCKMHZ        | 200      | UINT32 [1400]    |                    |

## **OS** – Alarm Configuration

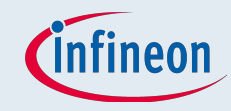

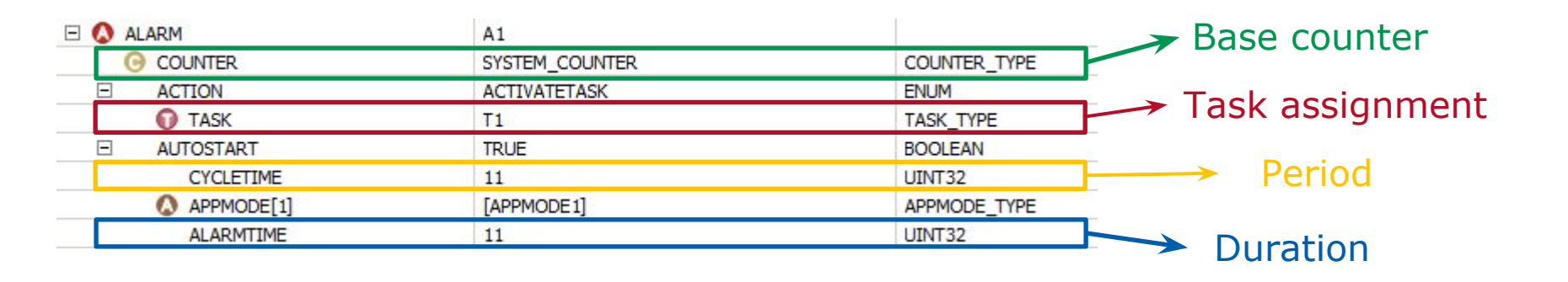

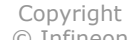

## OS – Task Configuration

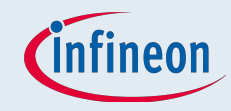

| T1                  |                                                                             | Proomntiv/non                                                                                                    |  |
|---------------------|-----------------------------------------------------------------------------|----------------------------------------------------------------------------------------------------|--|
| 1                   | UINT32 [1254]                                                               | Freeinpuv/non                                                                                                    |  |
| FULL                | ENUM                                                                        | preemptive scheduling                                                                                                    |  |
| 1                   | UINT32 [1255]                                                               |                                                                                                    |  |
| FALSE               | BOOLEAN                                                                     | Resource assignment                                                                                                    |  |
| [RES_SCHEDULER, R1] | RESOURCE_TYPE                                                               |                                                                                                    |  |
| [E1]                | EVENT_TYPE                                                                  | → Event assignment                                                                                                    |  |
| [M2]                | MESSAGE_TYPE                                                                | Moccogo accignment                                                                                                    |  |
| 250                 | UINT32                                                                      | Message assignment                                                                                                    |  |
|                     | T1<br>1<br>FULL<br>1<br>FALSE<br>[RES_SCHEDULER, R1]<br>[E1]<br>[M2]<br>250 | T1       UINT32 [1254]         1       UINT32 [1254]         FULL       ENUM         1       UINT32 [1255]         FALSE       BOOLEAN         [RES_SCHEDULER, R1]       RESOURCE_TYPE         [E1]       EVENT_TYPE         [M2]       MESSAGE_TYPE         250       UINT32 |  |

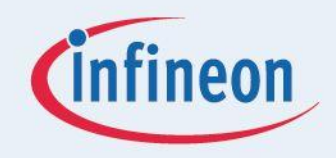

# ENERGY EFFICIENCY MOBILITY SECURITY

Innovative semiconductor solutions for energy efficiency, mobility and security.

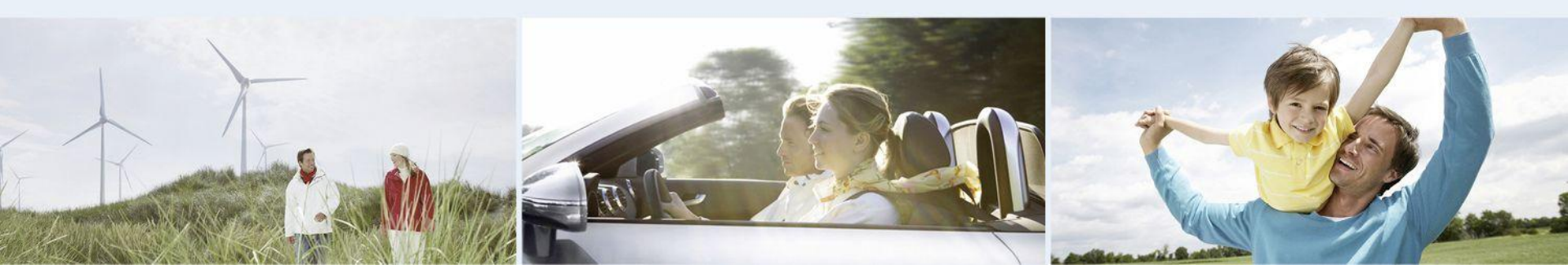